### **LUFTHANSA GROUP**

# SPRK Short Guide v1.8

## Travel Waiver Policy 2011 (v5), 2013 (v2) and Bring me Home

Please make sure to observe the current policy provisions on <u>https://www.lufthansaexperts.com/</u> at all times while following the instructions in this short guide specialized on exchanges amid the Covid-19 crisis.

## Content

| 1 | TWP 2011 V5 FOR PASSENGERS WITH CANCELLED FLIGHTS                                                                                                    |   |
|---|----------------------------------------------------------------------------------------------------|---|
|   | 1.1 Option 1: Rebooking per standard involuntary policy (for same O&D)2                                                                                                    |   |
|   | 1.2 OPTION 2: "TICKET-ON-HOLD" PLUS SPECIAL EUR/USD/CHF 50 BONUS                                                                                                    |   |
|   | 1.2.1"Ticket-on-hold": Keeping a PNR active in Farelogix SPRK71.2.2Free-of-charge manual exchange with EUR/USD/CHF 50 bonus (incl. travel agency bonus)81.2.3Free-of-charge manual exchange for partially flown tickets151.3OPTION 3: "TICKET-ON-HOLD" FOR TRAVEL-START UNTIL 31DEC2123 |   |
| 2 | TWP 2011 V5 FOR PASSENGERS WITHOUT CANCELLED FLIGHTS                                                                                                    |   |
|   | 2.1 OPTION 1: "TICKET-ON-HOLD" PLUS SPECIAL EUR/USD/CHF 50 BONUS                                                                                                    |   |
|   | 2.2 Option 2: "Ticket-on-hold" for travel before 31DEC21                                                                                                    |   |
|   | 2.3 OPTION 3: ONE-TIME CHANGE FEE WAIVER FOR TRAVEL START UNTIL 31DEC21 25                                                                                                    |   |
| 3 | TWP 2013 V2                                                                                                    |   |
|   | 3.1 Option for passengers with cancelled flights                                                                                                    |   |
|   | 3.2 Option for passengers without cancelled flights                                                                                                    |   |
| 4 | BRING ME HOME - MANUAL EXCHANGE TO WAIVE THE FARE DIFFERENCE II                                                                                                    | N |

### **LUFTHANSA GROUP**

#### TWP 2011 v5 for passengers with cancelled flights 1

#### *Option 1: Rebooking per standard involuntary policy (for same O&D)* 1.1

The following process only guides through the technicalities of the ticket exchange in schedule change cases. Please always refer to the Lufthansa Group airlines Flight irregularities policy for Business Partners for the conditions, rules and processes that need to be adhered.

#### Access <Office Queues> from the reservation screen

| ALL            |          |                           |                                |                  |                |               |           |                                    |              |
|----------------|----------|---------------------------|--------------------------------|------------------|----------------|---------------|-----------|------------------------------------|--------------|
| TRAVELER       | 1        | Record Locator: Q7Z       | KDU 💼 🗎                        |                  |                |               |           |                                    | -& ≡         |
| TELEPHONE      | 0        |                           |                                |                  |                |               |           |                                    |              |
| EMAIL          | 1        | # TYPE TITL               | E FIRST NAME                   | MIDDLE NAME      | LAST NAME      | DATE OF BIRTH | REMARK    | NAME REFERENCE                     | FF#          |
| PAYMENT        | 0        | 🕨 1 🛷 ADT                 | FRANK                          |                  | SINATRA        | 02NOV1976     |           |                                    |              |
| ADDRESS        | 0        |                           |                                |                  |                |               |           |                                    |              |
| ITINERARY      |          | Itinerary<br>Booked - Air |                                |                  |                |               |           |                                    |              |
| TRANSACTION    | 1        | •                         |                                |                  | Class          | 🔶 Sta         | tus Cnx 👌 | Fare                               |              |
| APIS           | 0        | · · · /                   | Wed 01Jan20<br>07:50p - 09:15p | FRA-VIE os       | 126 W 🚽        | 1h 25m 321 H  | к         | OS 1                               |              |
| CLID           | 0        | · · · /                   | Fri 03Jan20<br>05:10p - 06:40p | VIE-FRA os       | 125 W 🚽        | 1h 30m 321 H  | к         | OS 1                               |              |
| SSR            | 3        |                           |                                | _                |                |               |           | _                                  |              |
| OSI            | 0        | Price Services C          | reate Fare Templa              | ate Auto-Exchang | ge Bag Fees Se | eats 🗵 Delete |           | Issue Do                           | cuments      |
| REMARK         | 0        | 🖂 🗃 🖒 Tickets             |                                |                  |                |               |           |                                    |              |
|                |          | Tickets                   |                                |                  |                |               |           |                                    |              |
| HISTORY        |          | REFERENCE                 | SOURCE S                       | STATUS TRAN      | SACTION DATE   | TRAVELERS     |           | SEGMENTS                           |              |
| ON QUEUES      |          | 2575747139115             | 💼 OS 🛛                         | TICKETED 08M     | AY19 11:58     | FRANK SINATRA | (ADT)     | OS126 FRA-VIE 0<br>OS125 VIE-FRA 0 | 1JAN<br>3JAN |
|                |          |                           |                                |                  |                |               |           |                                    |              |
| Record Locator |          |                           |                                |                  |                |               |           |                                    |              |
|                | <u>a</u> |                           |                                |                  |                |               |           |                                    |              |
| → Advanced Se  | arch     |                           |                                |                  |                |               |           |                                    |              |
| Office Queues  |          |                           |                                |                  |                |               |           |                                    |              |

Access Queue 7 Schedule Change by clicking on the folder and retrieve the affected PNR.

| Count Sum   | mary |                                         |            |    | AEXP: Que | eue 7               |          |            |           |          |
|-------------|------|-----------------------------------------|------------|----|-----------|---------------------|----------|------------|-----------|----------|
| Office ID   | AE   | XP V Refresh                            |            |    | POSITION  | DATE TIME           | CATEGORY | PLACED BY  | OFFICE ID | RECORD   |
| Source      | F1   | - Farelogix 🗸                           |            |    | 1         | 2016-03-14 11:47:25 |          | AUTOMATION | MIAR      | BYGFJT   |
| Active Only |      | Filter by agent                         |            |    | 2         | 2016-03-14 13:43:02 |          | AUTOMATION | MIAR      | ZKFR9T   |
| Queues      |      |                                         |            |    | 3         | 2016-04-15 14:20:19 |          | AUTOMATION | MIAR      | 4U3LST   |
| NUMBER 🛦    |      | NAME                                    | COUNT      |    |           |                     |          |            |           |          |
| 0           | 1    | GENERAL                                 | 188        |    | 4         | 2016-05-10 10:30:26 |          | AUTOMATION | MIAR      | 4JSKST   |
| 1           | 1    | CONFIRMATION                            | 26         | -  | 5         | 2016-05-19 11:28:50 |          | AUTOMATION | MIAR      | 4K2KST   |
| 6           | 1    | NON-AIR SEGMENT NOTIFICATION            | 12         | -  | 6         | 2016-05-25 13:53:26 |          | AUTOMATION | MIAR      | Q515FU   |
| 7           | 1    | SCHEDULECHANGE                          | 13         |    | 7         | 2016-08-16 15:02:31 |          | AUTOMATION | MIAR      | QOY2FU   |
| 9           | 4    | TICKETING TIME LIMIT (TTL) ADVISORY     | 53         | 5  | 8         | 2017-02-23 09:14:18 |          | AUTOMATION | MIAR      | RM4TEU   |
| 12          | 1    | EXPIRED TIME LIMIT AND SSR CANCELLATION | 54         | -  | 9         | 2018-02-15 14:18:59 |          | AUTOMATION | MIAR      | 2L1URT   |
| 14          | 1    | NEW MARRIED CONDITION                   | 1          | -  | 10        | 2018-02-21 14:15:26 |          | AUTOMATION | MIAR      | OADFEU   |
| 81          | 1    | REQUESTING APIS/SECURE FLIGHT DATA      | 1          | -  | 11        | 2018-02-21 14:15:29 |          | AUTOMATION | MIAR      | OJDFEU   |
| 89          | 4    | REQUESTING EMD ISSUANCE                 | 47         | -  | 12        | 2018-02-21 14:15:31 |          | AUTOMATION | MIAR      | O4TEEU   |
| 100         | 1    | CATCH-ALL                               | 96         | -  | 13        | 2018-02-21 14:16:05 |          | AUTOMATION | MIAR      | 2U8XRT   |
|             | 2    | <b>() ()</b> 1-10                       | of 14 iter | ns |           | 1 • •               |          |            | 1 - 13 of | 13 items |

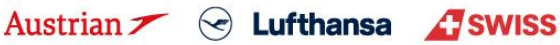

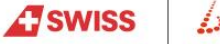

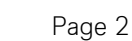

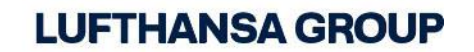

3

Search the new flight(s) via Add Air and add to the shopping cart.

Pin the flight to be replaced for deletion and select the new flight from shopping cart.

Click **<Book>** to execute the flight exchange.

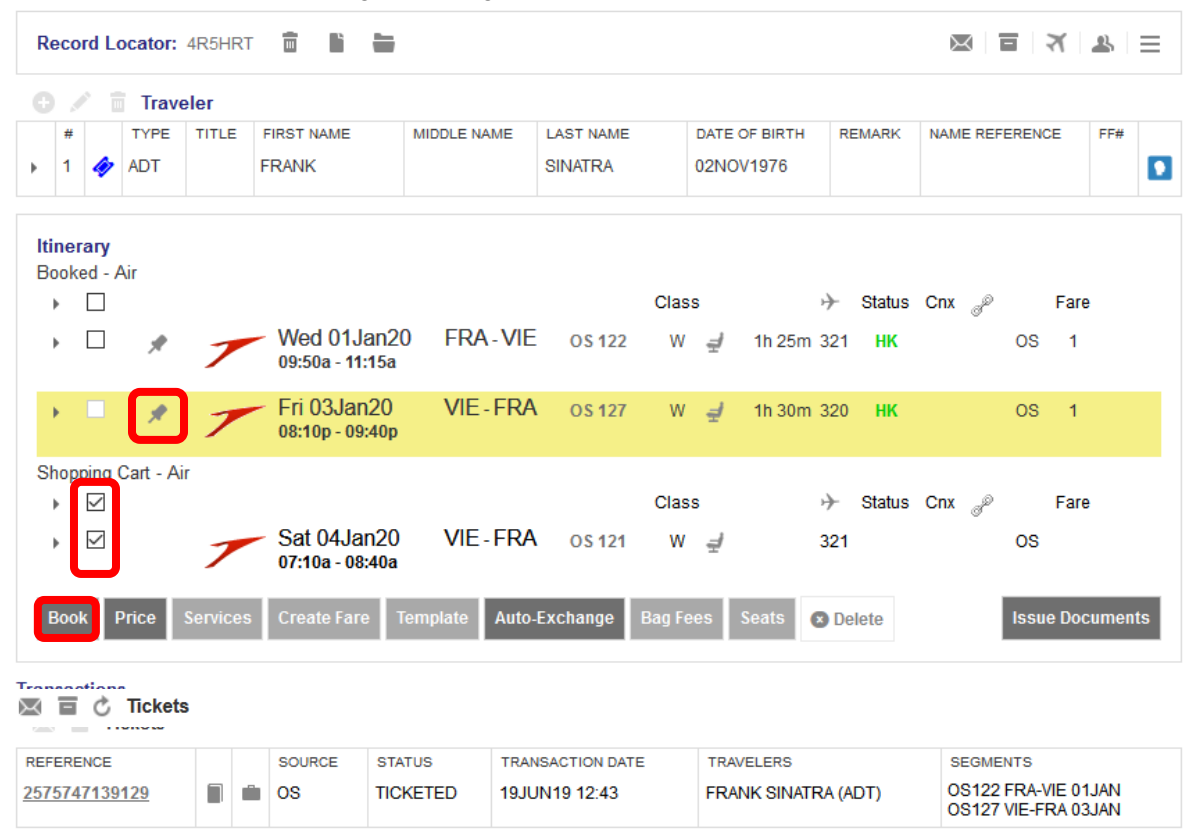

Then, select all newly booked flights and click **<Price>** to store a fare in the PNR. Make sure it is the same fare family as the previous flight (use +Fares in Pricing Options if necessary).

|        |                                           | raveler                                   |                              |                |         |            |               |          |                |     |
|--------|-------------------------------------------|-------------------------------------------|------------------------------|----------------|---------|------------|---------------|----------|----------------|-----|
| #      | TY                                        | PE TITLE                                  | FIRST NAME                   | MIDDLE N       | AME LA  | ST NAME    | DATE OF BIRTH | REMARK   | NAME REFERENCE | FF# |
| 1      | 🤣 AD                                      |                                           | FRANK                        |                | SI      | IAIRA      | 02NOV1976     |          |                |     |
| ne     | erary                                     |                                           |                              |                |         |            |               |          |                |     |
| )<br>) | ked - Air<br>☑                            |                                           |                              |                |         | Class      | → St          | atus Cnx | P Fare         |     |
| Þ      |                                           | W 09                                      | /ed 01Jan20<br>:50a - 11:15a | FRA-VIE        | OS 122  | w <i>₫</i> | 1h 25m 321    | нк       | OS             |     |
| Þ      |                                           | Si 07                                     | at 04Jan20<br>':10a - 08:40a | VIE - FRA      | OS 121  | т 🚽        | 1h 30m 321    | нк       | OS             |     |
| ri     | ce Serv                                   | ices Cre                                  | ate Fare Ten                 | nplate Auto-Ex | kchange | Bag Fees S | eats 🗴 Delete |          |                |     |
|        |                                           |                                           |                              |                |         |            |               |          |                |     |
| Ē      | ī Ċ Tic                                   | kets                                      |                              |                |         |            |               |          |                |     |
| E      | i 🖒 Tic<br>Ticke                          | <b>kets</b><br>ts                         |                              |                |         |            |               |          |                |     |
| F<br>• | Ticke<br>Ticke                            | kets<br>ts<br>Ind for ticke<br>IATRA (ADT | ted flight(s)                |                |         |            |               |          |                |     |
|        | Ticke<br>Ticke<br>are not fou<br>RANK SIN | kets<br>ts<br>Ind for ticke<br>IATRA (ADT | ted flight(s)<br>)<br>SOURCE | STATUS         | TRANSAG | TION DATE  | TRAVELERS     |          | SEGMENTS       |     |

## **LUFTHANSA GROUP**

Select the applicable pricing options and click **<Continue>**. Select optional services and click **<Continue>**. Click <Rebook> to confirm the pricing.

Back in the reservation screen, click on the old ticket number in the Transactions section to open the original ticket image and copy the old fare calculation including base fare.

#### **Electronic Ticket** = Print Status : Ticketed

|                  |        |         |           |     |         | ET         | RECORD    | SINATRA / FF | RANK (ADT) |               |               |             |          |    |
|------------------|--------|---------|-----------|-----|---------|------------|-----------|--------------|------------|---------------|---------------|-------------|----------|----|
| AGY:             |        | 06      | 492021    |     |         | O/E        | );        | FRA/FRA      |            |               | FF NO.:       |             |          |    |
| SSUED:           |        | 08      | MAY19     |     |         | тк         | E:        | 257574713    | 9115       |               | AGT:          | D           | AMIAN    |    |
| PNR:             |        | Q7<br>W | ZXDU / F1 |     |         | IAT        | A:        | 06492021     |            |               | FCI:          | 0           |          |    |
| SO:              |        | AT      |           |     |         | TC         |           |              |            |               | VAL CXR:      | 0           | S        |    |
| /OID BY:         |        | 08      | MAY19 11: | 59P |         |            |           |              |            |               |               |             |          |    |
| oupons           |        |         |           |     |         |            |           |              |            |               |               |             |          |    |
| CP               | STP    | AL      | FLT       | CL  | DATE    | BRD        | OFF       | TIME         | ST         | FARE BASIS    | NVB           | NVA         | BAG      | CS |
| 1                | 0      | OS      | 126       | W   | 01JAN   | FRA        | VIE       | 07:50p       | OK         | WDECLSP2      | 01JAN         | 01JAN       | 1PC      | 0  |
| 2                | 0      | OS      | 125       | W   | 03JAN   | VIE        | FRA       | 05:10p       | ОК         | WDECLSP2      | 03JAN         | 03JAN       | 1PC      | 0  |
| are Deta         | uils 🖩 |         |           |     |         | Details    |           |              |            |               |               |             |          |    |
| ARE:             |        | EUR     |           | 1   | 93.00   | Form of    | payment:  | EUF          | 319.22 CA  | SH            |               |             |          |    |
| TAX <sup>.</sup> |        | EUR     |           |     | 9.50 D  | E Eare Cal | culation: | FAR          | OS VIE108  | 43WDECLSP2 OS | ERA108 43WDEC | LSP2 NUC2   | 16 86END |    |
| AX:              |        | EUR     |           |     | 7.38 0  | Y          | ourunorn. | ROE          | E0.8899    |               |               | 201 2110 02 |          |    |
| AX:              |        | EUR     |           |     | 26.00 Y | Q          |           |              |            |               |               |             |          |    |
| AX:              |        | EUR     |           |     | 3.50 Q  | D          |           |              |            |               |               |             |          |    |
| AX:              |        | EUR     |           |     | 8.46 /  |            |           |              |            |               |               |             |          |    |
| AX:              |        | EUR     |           |     | 18.82 2 | .1         |           |              |            |               |               |             |          |    |
| MA.              |        | EUR     |           | 2   | 20.00 1 | Q          |           |              |            |               |               |             |          |    |

Back in the reservation screen, hover the mouse over the fare number and click on the pencil to edit the fare.

| Re          | cord            | Locator:    | Q7ZXDL      |                            | -             |        |                |            |                      |          | X      |          | ( ≗ ⊨                      |
|-------------|-----------------|-------------|-------------|----------------------------|---------------|--------|----------------|------------|----------------------|----------|--------|----------|----------------------------|
|             | 1               | Trav        | eler        |                            |               |        |                |            |                      |          |        |          |                            |
| Þ           | #<br>1 🍕        | TYPE<br>ADT | TITLE       | FIRST NAME                 | MIDDLE NAM    | ME LAS | T NAME<br>ATRA | DAT<br>02N | e of birth<br>OV1976 | REMARK   | NAME R | EFERENCE | FF#                        |
| Itin<br>Boo | erary<br>oked - | /<br>- Air  |             |                            |               |        | Class          |            | → st                 | atus Cnx | d P    | Fare     |                            |
| ÷           |                 | 7           | We<br>07:   | ed 01Jan20<br>50p - 09:15p | FRA-VIE       | OS 126 | W              | / 1h 2     | 25m 321              | нк       | os     | 1<br>F   | are: 1                     |
| ÷           |                 | 7           | Fri<br>08:1 | 03Jan20<br>10p - 09:40p    | VIE - FRA     | OS 127 | Y =            | / 1h 3     | 0m 320 I             | нк       | OS     | 1 R<br>5 | 8ef: WII3TD<br>99.22 (EUR) |
| P           | rice            | Services    | G Crea      | te Fare Temp               | late Auto-Exc | hange: | Bag Fees       | Seats      | O Delete             |          |        | Iss      |                            |

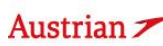

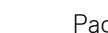

### **LUFTHANSA GROUP**

Correct the Base Fare, escalate the tax details, select all taxes as paid.

Paste the old fare calculation in the Fare calculation line, **add the "S-" or "I-" indicator** (depending on which is applicable) and amend the fare calculation where necessary. Select "Reissue" as reason and **edit the endorsement box** according to the current **Lufthansa Group airlines Flight irregularities policy for Business Partners**.

# <u>Important:</u> Adding the "S-" or "I-" indicator into the Fare calculation line will disable the automatic TWP 2011 application process. If not added, the system will automatically do the reissue according to TWP 2011 for tickets issued on/before 15MAY20 instead of involuntary handling.

Stored Fare AFXP FRAFRA 05 OFFICE ID AGENT ID ORIGIN DESTINATION VALIDATING CARRIER Passenger Type ADT Last Date/Time to ticket: 2019-05-11 01:40 PM STP FLTNO CL DATE тіме DESIGNATOR NVA BAG DEP AL ST FARE BASIS NV/R 0 1JAN20 07:50 PM 01JAN2020 01JAN2020 FRA VIE os 126 w нк WDELGTX2 OPC 0 FRA os 127 3JAN20 08:10 PM нк YDELGTX0 03JAN2020 03JAN2020 OPC FARE DETAILS COMMISSION AND INFORMATION EUR 193.00 0.00 Base Fare Reason REISSUE Equivalent EUR 126.22 Taxes TION MAY AP Tax Details ^ Designator Amount ndorsements Nature Collection Point Airport Currency Airport Am RA 26.56 DE DE 9.50 DE ΟΥ 7.38 DE YQ 52.00 OD 3.50 AT AT 8.46 AT ZY 18.82 AT Taxes Paid 126.22 Taxes to be 0.00 Collected Add Row Delete Rov Total EUR 319.22 ARE CALCULATION LINE S-FRA OS VIE108.05WDECLSP2 OS FRA108.05YDECLSP2 NUC216.10END ROE0.893096 RECEIVED FROM Cancel

<Submit> and confirm the stored fare with <Continue>.

In the reservation screen, open the ticket to be exchanged by clicking on the ticket number and then do **<Exchange/Reissue>**.

### Ticket Exchange

| Select a | Traveler                      |                  |            |          |        |           |        |    |           |               |
|----------|-------------------------------|------------------|------------|----------|--------|-----------|--------|----|-----------|---------------|
|          | TYPE                          | TITLE            | FIRST NAME |          | MIDDLE | E NAME    |        |    | LAST NAME | DATE OF BIRTH |
| ۲        | ADT                           |                  | FRANK      |          |        |           |        |    | SINATRA   | 02Nov1976     |
| Select a | Fare Group                    |                  |            |          |        |           |        |    |           |               |
| ● EUR    | 338.22                        |                  |            | Class    | → s    | itatus Cn | x P    |    |           |               |
| 7        | Wed 01Jan<br>07:50p - 09:15   | 120 FRA-VI<br>ip | E OS 126   | W 1h 25m | n 321  | нк        | -      | OS |           |               |
| 1        | Fri 03Jan20<br>08:10p - 09:40 | 0 VIE-FR         | A 0S 127   | Y 1h 30m | n 320  | нк        |        | OS |           |               |
|          |                               |                  |            |          | Submi  | it 🛛 🕬    | Cancel |    |           |               |

Click on <Submit>.

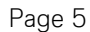

### **LUFTHANSA GROUP**

#### Tax Assessment

### Currency Code: EUR

| Designator | Old Ticket | New Fare   | New Ti             | cket                      | Refund | Refundable |
|------------|------------|------------|--------------------|---------------------------|--------|------------|
| RA         | 26.56      | 26.56      | PD                 | 26.56                     |        |            |
| DE         | 9.50       | 9.50       | PD                 | 9.50                      |        |            |
| ΟΥ         | 7.38       | 7.38       | PD                 | 7.38                      |        |            |
| QD         | 3.50       | 3.50       | PD                 | 3.50                      |        |            |
| AT         | 8.46       | 8.46       | PD                 | 8.46                      |        |            |
| ZΥ         | 18.82      | 18.82      | PD                 | 18.82                     |        |            |
| YQ         | 52.00      |            | PD                 | 52.00                     |        | No 🔻       |
|            | 126.22     | 74.22      | PD<br>A/C<br>Total | 126.22<br>+0.00<br>126.22 | 0.00   |            |
|            |            | Continue 🗴 | Close              |                           |        |            |

There should not be any refund nor an additional collection. If so, re-check the steps from previous page. Click on **<Continue>**.

#### Ticket Exchange

|            |                        |               |         |          | Manual               |              |            |                       |          |
|------------|------------------------|---------------|---------|----------|----------------------|--------------|------------|-----------------------|----------|
| Ticket Inf | ormation               |               |         |          |                      |              |            |                       |          |
| Ticket     | Name                   | Ticket#       | Coupons | Currency | FOP/CardHolder       | Date         | PNR        | Tour Code             | IATA     |
| Old        | FRANK SINATRA (ADT)    | 2575747139115 | 1, 2    | EUR      | CASH                 | 08May19      | Q7ZXDU     |                       | 06492021 |
| New        | FRANK SINATRA (ADT)    |               |         | EUR      |                      | 08May19      | Q7ZXDU     | v                     | 06492021 |
| Calculatio | on of Exchange         |               |         |          | New Fare Informati   | ion          |            |                       |          |
| Equivalen  | t Fare New             |               |         | 193.00   | Reason for Issuanc   | е            |            |                       |          |
| Equivalen  | t Fare Original Ticket |               | -       | 193.00   | REISSUE              | *            |            |                       |          |
| Equivalen  | t Fare Difference      |               |         | 0.00     | Endorsements         |              |            |                       |          |
| Add Colle  | ct Taxes 📾             |               |         | 0.00     | SKCHG OS123/03JA     | AN // FARE R | ESTRICTION | N MAY APPLY           |          |
| Residual   | Taxes 📅                |               |         | 0.00     | Fare Calculation Lin |              |            |                       |          |
| Penalty    |                        |               |         | 0.00     | ROE0.893096          | JWDEGL3P2    | US FRAID   | 5.05WDEGESP2 NUG210.1 | JEND     |
|            |                        |               |         |          | Commission           |              |            |                       |          |
| Even Exc   | hange                  |               | EUR     | 0.00     | No Commission due    |              |            |                       | 0.00     |
|            |                        |               |         |          | ,                    |              |            |                       |          |
|            |                        |               | 1       | Submit   | 🛚 Cancel             |              |            |                       |          |

Set the penalty to 0 and click **<Submit>** and **<Continue>**.

The new ticket is issued and will be shown in the next window.

The exchanged and the newly issued ticket will be shown in the transaction section of the reservation screen:

#### 🖂 🖬 🖒 Tickets

| 🖂 📄 Tickets          |  |        |           |                  |                     |                                            |
|----------------------|--|--------|-----------|------------------|---------------------|--------------------------------------------|
| REFERENCE            |  | SOURCE | STATUS    | TRANSACTION DATE | TRAVELERS           | SEGMENTS                                   |
| 2575747139115        |  | os     | EXCHANGED | 08MAY19 11:58    | FRANK SINATRA (ADT) | OS126 FRA-VIE 01JAN<br>OS125 VIE-FRA 03JAN |
| <u>2575747139117</u> |  | OS     | TICKETED  | 08MAY19 16:27    | FRANK SINATRA (ADT) | OS126 FRA-VIE 01JAN<br>OS127 VIE-FRA 03JAN |

brussels airlines Eurowings

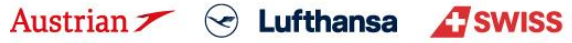

## **LUFTHANSA GROUP**

#### Option 2: "Ticket-on-hold" plus special EUR/USD/CHF 50 bonus 1.2

### Important:

- The TWP automation (with and also without voucher depending on cancellation/reissue dates/travel dates) will \_ be applied to all tickets that meet the conditions of TWP2011 (i.e. issued on/before 15MAY20) and are manually exchanged.
- The only exception is if rebooking per standard involuntary policy is applied, then please follow chapter 1.1.
- Note that after 01SEP20, the TWP 2011 automation will not apply if at least one flight in the PNR is logged as no-show (status flown with coupon status open).

#### 1.2.1 "Ticket-on-hold": Keeping a PNR active in Farelogix SPRK

This is only valid with the current goodwill rule allowing to postpone a journey to a later date, even without knowing the new travel date:

The same process applies as described on the eXperts website, but there is no need to enter a MEMO element in SPRK. After deleting the flights from the PNR, the PNR will act as a shell for future bookings.

Select the flights for deletion and click **<Delete>**.

| R       | ecor          | rd Lo              | cator: ( | 2W3       | 9DU                   |                                   | =         |                     |                |                 |            |                 | X                  |                            | <b>&amp;</b>   | = |
|---------|---------------|--------------------|----------|-----------|-----------------------|-----------------------------------|-----------|---------------------|----------------|-----------------|------------|-----------------|--------------------|----------------------------|----------------|---|
|         |               | <b>i</b> .         | Travele  | r         |                       |                                   |           |                     |                |                 |            |                 |                    |                            |                |   |
|         | #             |                    | TYPE     |           | TITLE                 | FIRST NA                          | AME       | MIDDLE NA           | ME             | LAST NA         | ME         |                 | DATE OF BI         | RTH                        | FF#            |   |
| ۲       | 1             | 47                 | ADT      |           |                       | JONA                              |           |                     |                | SMITH           |            |                 |                    |                            |                |   |
| lt<br>B | inera<br>ooke | ary<br>ed - A<br>V | ir<br>😪  |           | Sat 2                 | 20Jun20<br>a - 09:45a             | MUC - LHR | LH 2472             | Class<br>T 🚽   | 2h 00m          | → s<br>32A | Status Cr<br>HK | אר <i>א</i> ר<br>L | Fare<br>H 1                |                |   |
|         | Price         | . s                | ervices  | ) (<br>CI | Tue<br>04:25<br>reate | 30Jun20<br>p - 07:15p<br>Fare Tem | LHR - MUC | LH 2477<br>hange Ba | T 🚽<br>ag Fees | 1h 50m<br>Seats | 32A        | нк              | L                  | H 1<br>Issue               | Document       | s |
| Trar    | isac          | tions              | īckets   |           |                       |                                   |           |                     |                |                 |            |                 |                    |                            |                |   |
| REF     | ERE           | NCE                |          |           |                       | SOURCE                            | STATUS    | TRANSACTIO          | N DATE         | TRAV            | ELERS      |                 | SEGME              | ENTS                       |                |   |
| 220     | 5747          | 14006              | <u>9</u> |           | <b></b>               | LH                                | TICKETED  | 16MAR20 15          | 5:39           | JONA            | A SMITH    | (ADT)           | LH247<br>LH247     | 2 MUC-LHR 2<br>7 LHR-MUC 3 | 20JUN<br>30JUN |   |

After deleting the flights, the itinerary should be empty, but the ticket reference remains in the transactions section.

At a later stage when the customer wants to do the reissue with new travel dates, you can reuse this ticket by retrieving the old PNR. Then follow the steps from the following chapter, depending on which TWP rule applies.

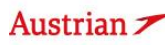

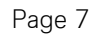

## **LUFTHANSA GROUP**

### 1.2.2 Free-of-charge manual exchange with EUR/USD/CHF 50 bonus (incl. travel agency bonus)

First, display the booking on the reservation screen by searching the PNR or ticket number in advanced search. If the flights have been deleted from the PNR as in chapter 1 (or removed by the airline), the <u>itinerary will be empty</u>.

Use Add Air to add the new flight segments with new fare according to the current goodwill policy to the shopping cart.

|             |   |                                                                                                    | I. |
|-------------|---|----------------------------------------------------------------------------------------------------|----|
| ALL         |   |                                                                                                    |    |
| TRAVELER    | 1 | Record Locator: QW39DU 💼 🖺 🚔                                                                                            | L, |
| TELEPHONE   | 0 | S / Traveler                                                                                                    |    |
| EMAIL       | 1 | #         TYPE         TITLE         FIRST NAME         MIDDLE NAME         LAST NAME         DATE OF BIRTH         FF# |    |
| PAYMENT     | 0 | 🕨 1 🛷 ADT JONA SMITH                                                                                                    | •  |
| ADDRESS     | 0 |                                                                                                    |    |
| ITINERARY   |   | Itinerary<br>No Itinerary                                                                                               |    |
| TRANSACTION | 1 | T                                                                                                    |    |
| APIS        | 0 | ⊠ ≡ ♂ Tickets                                                                                                    |    |
| CLID        | 0 | Fare not found for ticketed flight(s)                                                                                   |    |
| SSR         | 0 | • JONA SMITH (ADT)                                                                                                    |    |
| OSI         | 0 | REFERENCE SOURCE STATUS TRANSACTION DATE TRAVELERS SEGMENTS                                                             |    |
| REMARK      | 0 | 2205747140069                                                                                                    |    |

The new flight segments will appear in the itinerary below Shopping Cart - Air.

When adding the flights via <Fare Search>, pricing was already done in the process.

In case of using Air Availability, the new flights need to be priced by selecting and clicking **<Price>**. Make sure that the new flights are priced accordingly. Please use SPRK wildcards (-LGT, -CLS, -FLX) in the pricing options window or the +Fares display to price in the correct fare family.

| Pricing Options                                                                                                    |
|----------------------------------------------------------------------------------------------------|
| OPublished Fares     Check/Uncheck All            •Contract Fares     ✓Advance purchase           OBoth         ✓Allow Min Stay           ✓Allow Max Stay                                            |
| Validating Carrier                                                                                                    |
| Travelers                                                                                                    |
| Fare Selection Options                                                                                                    |
| Type     Flight     Cities     Fare Basis Code     Ticket Designator<br>(applies to entire request)       ADT     LX 180     ZRH - BKK     -LGT     -LGT       ADT     LX 181     BKK - ZRH     -LGT |
| Tour Codes                                                                                                    |
| Qualifiers                                                                                                    |
| Tax Exempt Options                                                                                                    |
| Services Filter                                                                                                    |
| Continue Cancel                                                                                                    |
| Austrian 🗡 😪 Lufthansa 🔏 SWISS 🍐 brussels airlines                                                                                                    |

Eurowings

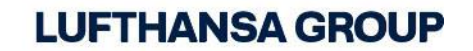

Then, select the flight segments and click book.

Austrian 🗡 😪 Lufthansa 🖉 SWISS

| ALL           |   |                                                                                                    |
|---------------|---|----------------------------------------------------------------------------------------------------|
| TRAVELER      | 1 | Record Locator: QW39DU 💼 🗎 🚞                                                                        |
| TELEPHONE     | 0 |                                                                                                    |
| EMAIL         | 1 |                                                                                                    |
| PAYMENT       | 0 | TYPE THE PRSTNAME MIDDLE NAME LAST NAME DATE OF BIRTH PF#                                           |
| 1 ATTILLET    | 0 |                                                                                                    |
| ADDRESS       | 0 |                                                                                                    |
| ITINERARY     |   | Shopping Cart - Air                                                                                 |
| TRANSACTION   | 1 | ▶ 🗹 Class → Status Cnx 🖑 Fare                                                                       |
| APIS          | 0 | ▶ ☑ ← Fri 02Oct20 MUC - OPO LH 1782 T = 320 LH 1<br>08:25a - 10:20a                                 |
| CLID          | 0 | → 🔽 👝 Tue 06Oct20 OPO - MUC LH 1783 W 🚽 320 LH 1                                                    |
| SSR           | 0 | 11:05a - 02:50p                                                                                     |
| OSI           | 0 | Book         Price         Auto-Exchange         Bag Fees         Seats         O Delete            |
| REMARK        | 0 |                                                                                                    |
|               |   | Transactions                                                                                        |
| HISTORY       |   | C lickets                                                                                           |
|               |   | Fare not found for ticketed flight(s)                                                               |
| ON QUEUES     |   | JONA SMITH (ADT)                                                                                    |
|               |   | REFERENCE         SOURCE         STATUS         TRANSACTION DATE         TRAVELERS         SEGMENTS |
| Record Locato | Q | 2205747140069                                                                                       |

You will get a notification that the record locator has been successfully updated and the respective flights are now logged as *Booked – Air* in the itinerary.

| ALL           |   |                                                                                                    |
|---------------|---|----------------------------------------------------------------------------------------------------|
| TRAVELER      | 1 | Record Locator: QW39DU 💼 🖺 🚞                                                                                                    |
| TELEPHONE     | 0 |                                                                                                    |
| EMAIL         | 1 | #         TYPE         TITLE         FIRST NAME         MIDDLE NAME         LAST NAME         DATE OF BIRTH         FF#                         |
| PAYMENT       | 0 | 1         4/2         ADT         JONA         SMITH                                                                                            |
| ADDRESS       | 0 |                                                                                                    |
| ITINERARY     |   | ltinerary<br>Booked - Air                                                                                                    |
| TRAN SACTION  | 1 | ▶      Class → Status Cnx                                                                                                    |
| APIS          | 0 | ▶                                                                                                    |
| CLID          | 0 | ▶                                                                                                    |
| SSR           | 0 | 11:06a - 02:50p                                                                                                    |
| OSI           | 0 | Price Services Create Fare Template Auto-Exchange Bag Fees Seats Issue Documents                                                                |
| REMARK        | 0 | S Delete                                                                                                    |
| HISTORY       |   | Transactions                                                                                                    |
|               |   | 🖾 🗐 🖒 Tickets                                                                                                    |
| ON QUEUES     |   | <ul> <li>Traveler(s) not Ticketed</li> <li>JONA SMITH (ADT)</li> <li>Fare not found for ticketed flight(s)</li> <li>JONA SMITH (ADT)</li> </ul> |
|               | a | REFERENCE SOURCE STATUS TRANSACTION DATE TRAVELERS SEGMENTS                                                                                     |
| → Advanced    |   | 2205747140069 E LH TICKETED 16MAR20 15:39 JONA SMITH (ADT) LH2472 MUC-LHR 20JUN LH2477 LHR-MUC 30JUN                                            |
| Jearch        |   | Special Service Requests(SSR)                                                                                                    |
| Office Queues |   |                                                                                                    |

brussels airlines Eurowings

## **LUFTHANSA GROUP**

To request the travel agency bonus, expand SSR by clicking it in the box on the left hand side. Then click the plus icon next to Special Service Requests (SSR). In the pop-up window, select or type in the SSR Code "OTHS" and add the following entry to the textbox:

> "TWP2011" to create the SSR OTHS-TWP2011 (for reissues according to TWP 2011).

### Then click <Submit>.

| Special Service Re    | quest         |           |   |
|-----------------------|---------------|-----------|---|
| SSR Code Te<br>OTHS V | xt<br>TWP2011 | Travelers |   |
|                       |               | All       |   |
|                       |               | Segments  | 4 |
|                       |               | All       |   |
|                       |               |           |   |
|                       |               | •         |   |
| 1                     |               |           |   |
| iew                   |               |           |   |

The status of the SSR will then be shown in the reservation screen below the Transactions section.

Click on the ticket number in the transactions section of the reservation screen to retrieve the initial ticket again and start the exchange process.

| ALL            |   |                                                                                                    |                               |                       |                                           |                  |        |               |            |                       |                        |              |
|----------------|---|----------------------------------------------------------------------------------------------------|-------------------------------|-----------------------|-------------------------------------------|------------------|--------|---------------|------------|-----------------------|------------------------|--------------|
| TRAVELER       | 1 | Record                                                                                                    | Locator: 0                    | W39DU                 |                                           |                  |        |               |            | $\times$              |                        | .≞. =        |
| TELEPHONE      | 0 | 0 / 3                                                                                                    | Travalar                      |                       |                                           |                  |        |               |            |                       |                        |              |
| EMAIL          | 1 | #                                                                                                    | TYPE                          | TITLE                 | FIRST NAME                                | MIDDLE NAME      |        | LAST NAME     |            | DATE OF BIRTH         |                        | FF#          |
| PAYMENT        | 0 | ▶ 1 4                                                                                                    | ADT                           |                       | JONA                                      |                  |        | SMITH         |            |                       |                        |              |
| ADDRESS        | 0 |                                                                                                    |                               |                       |                                           |                  |        |               |            |                       |                        |              |
| ITINERARY      |   | Itinerary<br>Booked                                                                                                    | - Air                         |                       |                                           |                  |        |               |            |                       |                        |              |
| TRAN SACTION   | 1 | •                                                                                                    |                               |                       |                                           | Cla              | SS     | $\rightarrow$ | Status Cn: | × °                   | Fare                   |              |
| APIS           | 0 | •                                                                                                    | $\bigcirc$                    | Fri 020<br>08:25a - 1 | ct20 MUC-0<br>0:20a                       | OPO LH 1782 1    | ₫      | 2h 55m 320    | НК         | LH                    | 1                      |              |
| CLID           | 0 | Image: Image: |                               | Tue 060               | Oct20 OPO-1                               | MUC LH 1783 V    | V 🚽    | 2h 45m 320    | нк         | LH                    | 1                      |              |
| SSR            | 2 | _                                                                                                    |                               | 11:058 - 0            | 2:50p                                     |                  |        |               |            |                       |                        |              |
| OSI            | 0 | Price                                                                                                    | Services                      | Create Fa             | are Template                              | Auto-Exchange Ba | ag Fee | s Seats       |            |                       | lssue Do               | cuments      |
| REMARK         | 0 | 🙁 Dele                                                                                                    | te                            |                       |                                           |                  |        |               |            |                       |                        |              |
| HISTORY        |   | Transactio                                                                                                    | ns                            |                       |                                           |                  |        |               |            |                       |                        |              |
|                |   | 🖾 🗏 Ç                                                                                                    | Tickets                       |                       |                                           |                  |        |               |            |                       |                        |              |
| Record Locator |   | <ul> <li>Trave</li> <li>JONA</li> </ul>                                                                                                    | eler(s) not Ti<br>A SMITH (AD | cketed<br>T)          | Fare not found for ti<br>JONA SMITH (ADT) | cketed flight(s) |        |               |            |                       |                        |              |
|                | Q | REFERENCE                                                                                                    | :                             | SC                    | URCE STATUS                               | TRANSACTION D    | ATE    | TRAVELERS     |            | SEGMENTS              | ;                      |              |
| → Advanced     |   | <u>220574714</u>                                                                                                    | <u>0069</u>                   | 🖩 🛍 LH                | TICKETED                                  | 16MAR20 15:39    |        | JONA SMITH    | (ADT)      | LH2472 M<br>LH2477 LH | UC-LHR 20<br>IR-MUC 30 | DJUN<br>DJUN |
| Scarch         |   | 0 / 0                                                                                                    | Special S                     | Service Req           | uests(SSR)                                |                  |        |               |            |                       |                        |              |
| Office Queues  |   | AIRLINE                                                                                                    | STATUS R                      | EQUEST                |                                           |                  |        |               | TRAVE      | LERS                  | SEGMEN                 | ITS          |
|                |   | LH                                                                                                    | PN O                          | THS TWP201            | 1                                         |                  |        |               | JONA       | Smith (adt)           | LH1782<br>020CT        | MUC-OPO      |
|                |   | LH                                                                                                    | PN O                          | THS TWP201            | 1                                         |                  |        |               | JONA       | Smith (adt)           | LH1783<br>060CT        | OPO-MUC      |

brussels airlines Eurowings

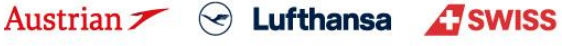

## **LUFTHANSA GROUP**

In the ticket image, click **<Exchange/Reissue>** in the bottom of the window to proceed with the exchange.

#### **Electronic Ticket**

|            | _         |            |                         |     |          |              | Ticket Imag | ge Agen   | t Coupon    |                 |               |            |        |    |
|------------|-----------|------------|-------------------------|-----|----------|--------------|-------------|-----------|-------------|-----------------|---------------|------------|--------|----|
| icket Ima  | age Det   | ails for D | ocument                 |     |          |              |             |           |             |                 |               |            |        |    |
|            |           |            |                         |     |          |              | ET RECORD   | SMITH / J | ONA (ADT)   |                 |               |            |        |    |
| AGY:       |           | 06         | 492021                  |     |          | 0            | /D:         | MUC/MU    | с           |                 | FF NO.:       |            |        |    |
| ISSUED:    |           | 16         | MAR20                   |     |          | Т            | KT:         | 22057471  | 40069       |                 | AGT:          |            |        |    |
| PNR:       |           | Q)<br>K    | N39DU / F1<br>DEHP / LH |     |          | IA           | TA:         | 06492021  |             |                 | FCI:<br>FCPI: | 4<br>B     |        |    |
| ISO:       |           | AT         |                         |     |          | Т            | C:          |           |             |                 | VAL CXR:      | L          | н      |    |
| VOID BY:   |           | 16         | MAR20 11:5              | 59P |          |              |             |           |             |                 |               |            |        |    |
| oupons     |           |            |                         |     |          |              |             |           |             |                 |               |            |        |    |
| СР         | STP       | AL         | FLT                     | CL  | DATE     | BRD          | OFF         | TIME      | ST          | FARE BASIS      | NVB           | NVA        | BAG    | CS |
| 1          | 0         | LH         | 2472                    | т   | 20JUN    | MUC          | LHR         | 08:45a    | OK          | TDECLSP3        | 20JUN         | 20JUN      | 1PC    | 0  |
| 2          | 0         | LH         | 2477                    | т   | 30JUN    | LHR          | MUC         | 04:25p    | ОК          | TDECLSP3        | 30JUN         | 30JUN      | 1PC    | 0  |
| are Deta   | ails 🖩    |            |                         |     |          | Details      |             |           |             |                 |               |            |        |    |
| FARE:      |           | EUR        |                         |     | 139.00   | Form of      | payment:    | EU        | R 249.44 C/ | ASH             |               |            |        |    |
| TAX:       |           | EUR        |                         |     | 21.86 R/ | A Endors     | ements:     | FAF       | RE RESTRIC  | CTION MAY APPLY |               |            |        |    |
| TAX:       |           | EUR        |                         |     | 7.83 DE  | E    Fare Ca | lculation:  | MU        | C LH LON7   | 6.54TDECLSP3 LH | MUC76.54TDECL | SP3 NUC153 | .08END |    |
| TAX:       |           | EUR        |                         |     | 13.03 0  |              |             | RO        | E0.907931   |                 |               |            |        |    |
| TAX:       |           | EUR        |                         |     | 13.00 YC | 2            |             |           |             |                 |               |            |        |    |
| TAX.       |           | EUR        |                         |     | 1471 00  |              |             |           |             |                 |               |            |        |    |
| TAV:       |           | EUR        |                         |     | 12.00 V( |              |             |           |             |                 |               |            |        |    |
| TOTAL      |           | FUR        |                         |     | 2/0///   | *            |             |           |             |                 |               |            |        |    |
| TOTAL.     |           | LOIN       |                         |     | 243.44   |              |             |           |             |                 |               |            |        |    |
| ata Prote  | ection N  | lotice     |                         |     |          |              |             |           |             |                 |               |            |        |    |
| tp://www.i | atatravel | center.con | n/privacy               |     |          |              |             |           |             |                 |               |            |        |    |

Select the applicable travelers and fare groups for the ticket exchange and click <Submit>.

#### Ticket Exchange

| Select a                | Fraveler                      |               |           |       |          |          |          |      |       |    |           |               |  |
|-------------------------|-------------------------------|---------------|-----------|-------|----------|----------|----------|------|-------|----|-----------|---------------|--|
|                         | TYPE                          | TITLE         | FIRST NAM | 1E    |          | MIDE     | DLE NAME |      |       |    | LAST NAME | DATE OF BIRTH |  |
| ۲                       | ADT                           |               | JONA      |       |          |          |          |      |       |    | SMITH     |               |  |
| Select a l              | are Group                     |               |           |       |          |          |          |      |       |    |           |               |  |
| O UR 2                  | 264.29                        |               |           | Cla   | ss       | <i>\</i> | Status   | Cnx  | P     |    |           |               |  |
| $\overline{\mathbf{S}}$ | Fri 02Oct20<br>08:25a - 10:20 | ) MUC-C<br>a  | PO LH1    | 782 1 | 2h 55m   | 320      | нк       |      | Ŭ     | LH |           |               |  |
| $\odot$                 | Tue 06Oct2<br>11:05a - 02:50  | 20 OPO-N<br>p | IUC LH 1  | 783 V | V 2h 45m | 320      | нк       |      |       | LH |           |               |  |
|                         |                               |               |           |       |          | Sub      | mit      | 🙁 Ca | incel | ]  |           |               |  |

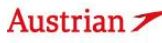

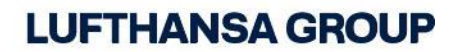

Assess the taxes in the next window and define if refundable, then click **<Continue>**.

#### Tax Assessment

#### Currency Code: EUR

Ticket Exchange

| Designator | Old Ticket | New Fare | New Tie            | cket                            | Refund | Refundable |
|------------|------------|----------|--------------------|---------------------------------|--------|------------|
| YQ (MUC)   | 26.00      | 39.00    | PD                 | 26.00                           |        |            |
| YQ (MUC)   |            |          |                    | 13.00                           |        |            |
| DE         | 7.83       | 7.83     | PD                 | 7.83                            |        |            |
| OY         | 13.03      | 12.90    | PD                 | 12.90                           | 0.13   | Yes 🔻      |
| RA         | 21.86      | 21.86    | PD                 | 21.86                           |        |            |
| PT         |            | 3.47     |                    | 3.47                            |        |            |
| YP         |            | 10.23    |                    | 10.23                           |        |            |
| UB         | 27.01      |          |                    |                                 | 27.01  | Yes 🔻      |
| GB         | 14.71      |          |                    |                                 | 14.71  | Yes 🔻      |
|            | 110.44     | 95.29    | PD<br>A/C<br>Total | 68.59<br><u>+26.70</u><br>95.29 | 41.85  |            |
|            |            | Continue | Close              |                                 |        |            |

Enter 0.00 as penalty amount. In case there is an additional collection, select the payment method for its fulfillment. Any refund amount will be fulfilled through an EMD; activate the respective check box to issue the EMD during the exchange process.

**Note:** Bear in mind that the TWP voucher (here 50 EUR) is not yet applied to the calculation, but will be only after clicking Submit. You do <u>NOT</u> have to enter "TWP 2011" into endorsements yourself – this will be done automatically if the ticket issuance date is applicable to the TWP in place.

Click **<Submit>** and confirm your action. Now, the ticketing server will calculate the discount applicable to the TWP, add the text "TWP 2011" as endorsement and issue a correct residual value EMD, if applicable.

| Ticket Inform                     | mation                         |               |         | Auto     | Manual               |                |                |             |          |
|-----------------------------------|--------------------------------|---------------|---------|----------|----------------------|----------------|----------------|-------------|----------|
| Ticket                            | Name                           | Ticket #      | Coupons | Currency | FOP/CardHolder       | Date           | PNR            | Tour Code   | IATA     |
| Old                               | JONA SMITH (ADT)               | 2205747140069 | 1, 2    | EUR      | CASH                 | 16Mar20        | QW39DU         |             | 06492021 |
| New                               | JONA SMITH (ADT)               |               |         | EUR      |                      | 27Apr20        | QW39DU         | v           | 06492021 |
| Calculation                       | of Exchange                    |               |         |          | New Fare Informa     | tion           |                |             |          |
| Equivalent Fa                     | are New                        |               |         | 169.00   | Reason for Issua     | nce            |                |             |          |
| Equivalent Fa                     | are Original Ticket            |               |         | - 139.00 | REISSUE              | Ψ              |                |             |          |
| Equivalent Fa                     | are Difference                 |               |         | 30.00    | Endorsements         |                |                |             |          |
| Add Collect 1                     | Taxes 🖩                        |               |         | 26.70    | FARE RESTRICTION     | MAY APPLY      |                |             |          |
| Residual lax                      |                                |               |         |          | MUC LH OPO68.52      | LH MUC121.33   | NUC189.85END F | ROE0.890130 |          |
| Penalty                           |                                |               |         | 0.00     | Commission 🖩         |                |                |             |          |
| Add Collect                       | t                              |               | EUR     | 56.70    | No Commission due    |                |                |             | 0.00     |
| Refund                            |                                |               | EUR     | 41.72    | Refund               |                |                |             |          |
| Other                             |                                |               |         |          | In reference to orig | inal document: | 2205747140069  | 4 🗸         |          |
|                                   |                                |               |         | Tota     | I - 56.70            |                |                |             |          |
| Exchange<br>56.70 (EUF<br>JONA SM | e w/Add Collect<br>R) 🗎<br>ITH |               |         |          |                      |                |                |             |          |
|                                   |                                |               |         | Submit   | Cancel               |                |                |             |          |
| Austri                            | an 🗡 😔                         | Lufthansa     | AS      | WISS     | 💪 brussel            | s airline      | s Euro         | wings       | Page 12  |

## **LUFTHANSA GROUP**

The new ticket image will pop up in the next window. In this case, 50 EUR have been deducted from the additional collection according to TWP2011 (56,70€ - 50€ = 6,70€ ADC) and "TWP2011" has been added to endorsements.

Please note that there can be a higher ADC due to new tax amounts being applied.

#### Electronic Ticket

Frint Status : Ticketed

|                     |            |                |                       |    |        |    |          | ET RECORD  | SMITH / J | ONA (ADT)     |                  |               |            |     |    |
|---------------------|------------|----------------|-----------------------|----|--------|----|----------|------------|-----------|---------------|------------------|---------------|------------|-----|----|
| AGY:                |            | 06492          | 021                   |    | O/D:   |    | мис / ми | с          | FF        | NO.:          |                  |               |            |     |    |
| ISSUED:             |            | 27APF          | 20                    |    | TKT:   |    | 22057471 | 40078      | A         | GT:           |                  |               |            |     |    |
| PNR:                |            | QW39<br>K5DEH  | DU / F1<br>IP / LH    |    | IATA:  |    | 06492021 |            | FC        | :<br>Pl:      | 4<br>D           |               |            |     |    |
| ISO:                |            | AT             |                       |    | TC:    |    |          |            | VA        | AL CXR:       | LH               |               |            |     |    |
| VOID BY:<br>EXCH FO | R:         | 27APF<br>22057 | 20 11:59P<br>47140069 |    | ESAC:  |    | 220B4KK  | FY07HH     | OF        | RIG ISSUE:    | 22057471400      | 69 VIE 16MAR2 | 0 06492021 |     |    |
| Coupons             |            |                |                       |    |        |    |          |            |           |               |                  |               |            |     |    |
| CP                  | STP        | AL             | FLT                   | CL | DATE   |    | BRD      | OFF        | TIME      | ST            | FARE BASIS       | NVB           | NVA        | BAG | CS |
| 1                   | 0          | LH             | 1782                  | т  | 020CT  |    | MUC      | OPO        | 08:25a    | ок            | TDELGTX3         | 020CT         | 02OCT      | 0PC | 0  |
| 2                   | 0          | LH             | 1783                  | W  | 060CT  |    | OPO      | MUC        | 11:05a    | ок            | WDELGTX3         | 06OCT         | 06OCT      | 0PC | 0  |
| Fare Deta           | ails 🖩     |                |                       |    |        |    | Details  |            |           |               |                  |               |            |     |    |
| FARE:               |            | EUR            |                       |    | 169.00 |    | Form of  | payment:   | A         | DC EUR 6.70 C | ASH CASH         |               |            |     |    |
| TAX:                |            | EUR            | PD                    |    | 26.00  | YQ |          |            | E.        | coh Doo 22057 | 47140060         |               |            |     |    |
| TAX:                |            | EUR            | DD.                   |    | 13.00  | YQ | Endorse  | ements:    |           | NP 2011       |                  |               |            |     |    |
| TAX:                |            | FUR            | PD                    |    | 12.90  | OY | Fare Ca  | ICUIATION: | 174<br>M  |               | 5ZTH MUCIZE33 NI | IC189 85END R | DE0 890130 |     |    |
| TAX:                |            | EUR            | PD                    |    | 21.86  | RA |          |            |           |               |                  |               |            |     |    |
| TAX:                |            | EUR            |                       |    | 3.47   | PT |          |            |           |               |                  |               |            |     |    |
| TAX:                |            | EUR            |                       |    |        | ΥP |          |            |           |               |                  |               |            |     |    |
| TOTAL:              |            | EUR            |                       |    | 6.70A  |    |          |            |           |               |                  |               |            |     |    |
| )ata Prot           | ection     | Notice         |                       |    |        |    |          |            |           |               |                  |               |            |     |    |
| nttp://www          | v.iatatrav | velcenter.c    | om/privacy            |    |        |    |          |            |           |               |                  |               |            |     |    |

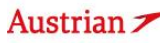

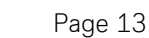

### **LUFTHANSA GROUP**

In the Transactions section, the status of the original ticket has changed to "Exchanged" while the new ticket will show as "Ticketed". Any issued EMD will show up below the ticket in the Transactions section and can be refunded at a later stage.

| Re         | cord        | l Lo               | cator: C    | 1W39DU                |                 | =            |           |      |       |            |        |        | $\times$ |       | A 8       | $\equiv$ |
|------------|-------------|--------------------|-------------|-----------------------|-----------------|--------------|-----------|------|-------|------------|--------|--------|----------|-------|-----------|----------|
| Э.         | 1           | i T                | Fraveler    |                       |                 |              |           |      |       |            |        |        |          |       |           |          |
|            | #           |                    | TYPE        | TITLE                 | FIRST NA        | ME           | MIDDLE NA | ME   |       | LAST NAME  |        | DATE O | FBIRTH   | H     | FF#       |          |
| ۲          | 1           | 47                 | ADT         |                       | JONA            |              |           |      |       | SMITH      |        |        |          |       |           |          |
| Itin<br>Bo | oked        | r <b>y</b><br>- Ai | ir          |                       |                 |              |           | Clas |       | *          | Status | Cnx 🎤  |          | Fare  |           |          |
| •          |             |                    | $\odot$     | Fri 0200<br>08:25a -  | ct20<br>10:20a  | MUC - OPO    | LH 1782   | т    | Ą     | 2h 55m 320 | нк     |        | LH       | 1     |           |          |
| +          |             |                    | $\odot$     | Tue 060<br>11:05a - 0 | Oct20<br>02:50p | OPO - MUC    | LH 1783   | W    | Ţ     | 2h 45m 320 | нк     |        | LH       | 1     |           |          |
| P          | rice<br>Del | s<br>ete           | ervices     | Create F              | are Te          | mplate Auto- | Exchange  | Ba   | g Fee | es Seats   |        |        |          | Issue | e Documei | nts      |
| ran        | sacti       | ions<br>T          | s<br>ïckets |                       |                 |              |           |      |       |            |        |        |          |       |           |          |

| REFERENCE       | E                     |         |                | SOUR  | CE                           | STATUS        |     | TRANSACTION DATE | TRAVELERS        |               | SEGN                     | ENTS         |                       |              |
|-----------------|-----------------------|---------|----------------|-------|------------------------------|---------------|-----|------------------|------------------|---------------|--------------------------|--------------|-----------------------|--------------|
| 22057471        | 40078                 |         | 1              | LH    |                              | TICKETED      |     | 27APR20 15:01    | JONA SMITH (ADT) |               | ) LH1782 MU<br>LH1783 OF |              | JC-OPO 0<br>O-MUC 0   | 20CT<br>60CT |
| 22057471        | 40069                 |         | Ŵ              | LH    |                              | EXCHANGE      | ,   | 16MAR20 15:39    | JONA SMI         | TH (ADT)      | ) LH2472 N<br>LH2477 L   |              | IC-LHR 20<br>R-MUC 30 | IJUN<br>IJUN |
| Services        |                       |         |                |       |                              |               |     |                  |                  |               |                          |              |                       |              |
| REFERENCE       | E                     | SOURCE  | : T            | (PE   | TRA                          | NSACTION DATE | CPN | DESCRIPTION      | STATUS           | CURRENCY      | TOTAL                    | AL TRAVELERS |                       | SEGMENTS     |
| <u>22018150</u> | 034755 LH EMD-S 27APR |         | 7APR20 12:33 1 |       | RESIDUAL VALUE<br>FOR REFUND | ISSUED        | EUR | 41.72            | JONA<br>(ADT)    | SMITH         | ALL                      |              |                       |              |
| 0 / 1           | Spec                  | ial Sen | vice           | Reau  | est                          | s(SSR)        |     |                  |                  |               |                          |              |                       |              |
| AIRLINE         | STATUS                | REQU    | EST            |       |                              |               |     |                  |                  | TRAVEL        | ERS                      |              | SEGMENT               | s            |
| LH              | PN                    | отня    | в ти           | /P201 | 1                            |               |     |                  |                  | JONA<br>(ADT) | SMITH                    |              | LH1782<br>020CT       | MUC-OPO      |
| LH              | H PN OTHS TWP2011     |         |                |       |                              |               |     | JONA<br>(ADT)    | SMITH            |               | LH1783<br>06OCT          | OPO-MUC      |                       |              |

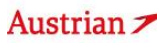

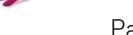

### **LUFTHANSA GROUP**

#### Free-of-charge manual exchange for partially flown tickets 1.2.3

Passenger has used the outbound flight and now wants to rebook the inbound flight according to TWP 2011:

| R         | ecor          | d Lo         | cator:      | 4KQ    | WQT           | î I                  | i 🖴           |             |       |               |            | ×              | <b>□</b>           | <u></u>        | ≡ |
|-----------|---------------|--------------|-------------|--------|---------------|----------------------|---------------|-------------|-------|---------------|------------|----------------|--------------------|----------------|---|
|           | /             | i i          | ravele      | r      |               |                      |               |             |       |               |            |                |                    |                |   |
|           | #             |              | TYPE        | Т      | ITLE          | FIRST N              | AME           | MIDDLE NAM  | E     | LAST NAME     | 0          | DATE OF BIRTH  | ł                  | FF#            |   |
| •         | 1             | 47           | ADT         |        |               | ERIKA                |               |             |       | MUSTERMANN    |            | 23FEB1976      |                    |                |   |
| lti<br>Be | nera<br>bokec | ary<br>d - A | ir          |        |               |                      |               |             | Class | ÷ :           | Status Cnx | P              | Fare               |                |   |
|           | • [           |              | $\odot$     | T<br>0 | hu 1<br>8:00a | 4May20<br>a - 08:40a | FRA - LHR     | LH 900      | s ∉   | 1h 40m 32N F  | LOWN       | LH             | 1                  |                |   |
|           | • [           |              | $\odot$     | T<br>0 | hu 2<br>6:30a | 8May20<br>a - 09:05a | LHR - FRA     | LH 921      | s 🚽   | 1h 35m 32N    | нк         | LH             | 1                  |                |   |
|           | Price         | S            | ervices     |        | Creat         | e Fare 🛛             | Auto-Exchange | Bag Fees    | Seats | 🕲 Delete      |            |                | Issue Do           | ocument        | 5 |
| Trar      | isac          | tion:<br>Ст  | s<br>ickets |        |               |                      |               |             |       |               |            |                |                    |                |   |
| REF       | EREN          | CE           |             |        |               | SOURCE               | STATUS        | TRANSACTION | DATE  | TRAVELERS     |            | SEGMEN         | тз                 |                |   |
| 220       | 5748          | 8968         | 140         |        | -             | LH                   | TICKETED      | 27APR20 1   | 2:39  | ERIKA MUSTERI | MANN (ADT) | LH900<br>LH921 | FRA-LHR<br>LHR-FRA | 14MAY<br>28MAY |   |

Add a new inbound flight to the shopping cart by using <Add Air> with the requested flight dates and click on <Air Availability>.

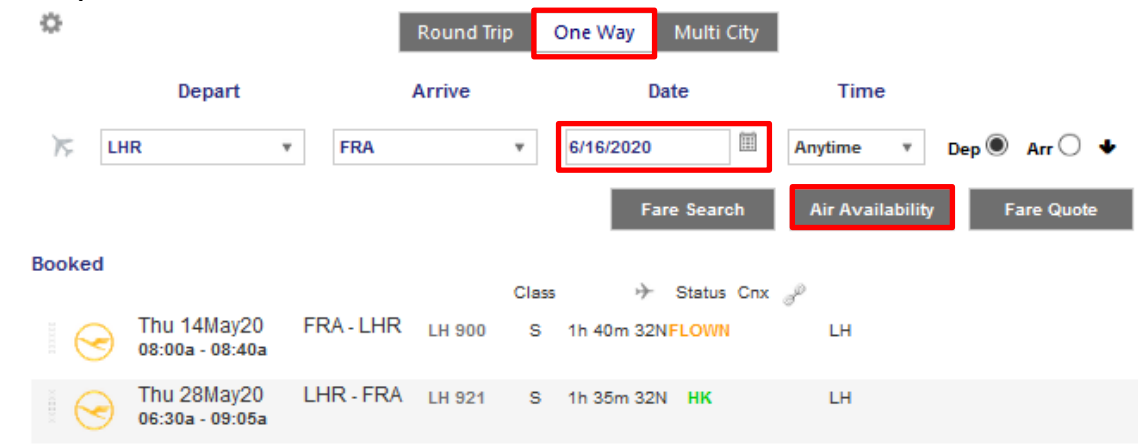

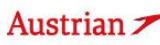

### **LUFTHANSA GROUP**

After adding the requested inbound flight to the shopping cart, simulate an Auto-Exchange to get the correct informative pricing with the already used segment. Therefore, select the flights to be priced (flown and newly added segments) and click <Auto-Exchange>.

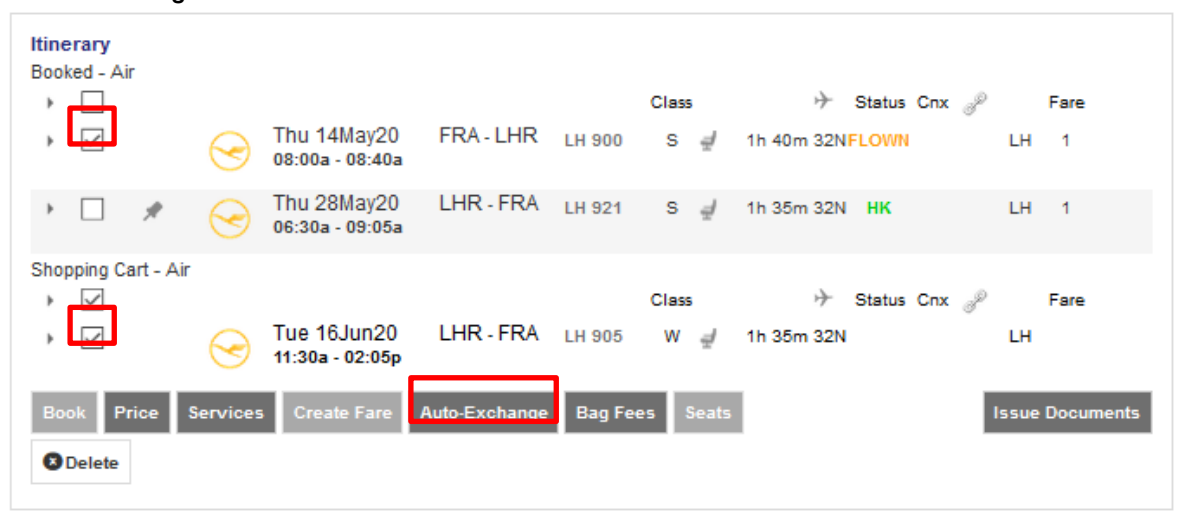

Click through the pricing options window, select the ticket to exchange in the subsequent pop-up window and click <Continue>.

This will lead you to the following Auto-Exchange Simulation:

#### Fare for selected Flights

| Fare Information                                                                                                    |                                                           |          |         |
|----------------------------------------------------------------------------------------------------|-----------------------------------------------------------|----------|---------|
| Forms Of Payment used on                                                                                                    | tickets.                                                  |          |         |
| Additional Fare Details (Far                                                                                                    | e Calculation / Endorsement)                              |          |         |
| Itinerary Details                                                                                                    |                                                           |          |         |
| Bag Fees                                                                                                    |                                                           |          |         |
| Passenger Type                                                                                                    |                                                           | Currency | ADT     |
| Base Fare per Passenger                                                                                                    |                                                           |          |         |
| LH 900: FRA-LHR Class: Class: | assic (S) Cabin: Economy                                  | EUR      | 82.50   |
| LH 905: LHR-FRA Class: Cl                                                                                                    | assic (W) Cabin: Economy                                  | EUR      | 108.50  |
| Total Base Fare per Passen                                                                                                    | ger                                                       | EUR      | 191.00  |
| Taxes and Fees                                                                                                    |                                                           |          |         |
| YQ YQI LH CARRIER IMP                                                                                                    | OSED MISC FEE                                             | EUR      | 17.00   |
| YQ YQI LH CARRIER IMP                                                                                                    | OSED MISC FEE                                             | EUR      | 17.00   |
| YQ YQI LH CARRIER IMP                                                                                                    | OSED MISC FEE                                             | EUR      | 9.00    |
| DE AIRPORT SECURITY                                                                                                    | CHARGE                                                    | EUR      | 9.95    |
| OY AIR TRANSPORT TAX                                                                                                    | ζ                                                         | EUR      | 12.90   |
| RA PASSENGER SERVIC                                                                                                    | E CHARGE INTERNATIONAL DEPARTURE                          | EUR      | 26.59   |
| GB AIR PASSENGER DUT                                                                                                    | IY APD                                                    | EUR      | 14.87   |
| UB PASSENGER SERVIC                                                                                                    | E CHARGE DEPARTURES                                       | EUR      | 19.92   |
| UB PASSENGER SERVIC                                                                                                    | E CHARGE DEPARTURES                                       | EUR      | 7.39    |
| Total Taxes and Fees                                                                                                    |                                                           | EUR      | 134.62  |
| Total New Airfare                                                                                                    |                                                           | EUR      | 325.62  |
| Applicable Change<br>Fee/Penalty                                                                                                    | Check to accept Change Fee/Penalty                        | EUR      | 70.00   |
|                                                                                                    | O Select to enter Waiver Code to waive Change Fee/Penalty |          |         |
| less Value of Old Ticket                                                                                                    |                                                           | EUR      | -283.23 |
| Amount to be collected                                                                                                    |                                                           | EUR      | 112.39  |
|                                                                                                    |                                                           |          |         |

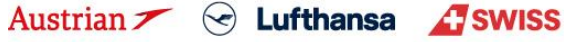

| <b>LUFTHANSA G</b> | ROUP |
|--------------------|------|
|--------------------|------|

Note down the following pricing information for the manual fare creation later on:

### 1. For the Fare Basis Code (FBC), click on <Fare information>:

#### Fare Information

|               | FARE TYPE     |                 |            | TOTAL | TRAVELERS     | SOURCE             |                        |      |      |
|---------------|---------------|-----------------|------------|-------|---------------|--------------------|------------------------|------|------|
|               | PUBL          |                 |            |       | 1             | LH                 |                        |      |      |
| Traveler Grou | ıp(s)         |                 |            |       |               |                    |                        |      |      |
|               | REQUESTED     |                 |            | PRIC  | ED            |                    | TRAVELERS              |      |      |
|               | ADT           |                 |            | AD    | т             | 1                  |                        |      |      |
| DEPARTURE     | AIRPORT CODES | FARE BASIS CODE | AIRLINE    | CABIN | BOOKING CLASS | BAGS               | NOT VALID BEFORE/AFTER |      |      |
| 14MAY         | FRA - LHR     | SDECLSP3        | LH         | Y     | s             | 1PC                | 14MAY/14MAY            | View | Mini |
| 16JUN         | LHR - FRA     | WDECLSP2        | LH Y W 1PC |       |               | 16JUN/16JUN View M |                        |      |      |

2. For the **Fare calculation line**, click on the field "additional fare details" to expand the information on the fare calculation. You need to copy the full fare calculation line.

3. For the **base fare and taxes**, note down the needed data from the Exchange simulation.

#### Fare for selected Flights

| Fare Information                                                                                                    |                                                                    |                                                                                                    |
|----------------------------------------------------------------------------------------------------|--------------------------------------------------------------------|----------------------------------------------------------------------------------------------------|
| Forms Of Payment used on tickets.                                                                                                    |                                                                    |                                                                                                    |
| Additional Fare Details (Fare Calculation / Endorsement)                                                                                                    |                                                                    |                                                                                                    |
| ADT                                                                                                    |                                                                    |                                                                                                    |
| Fare Calculation Line                                                                                                    |                                                                    |                                                                                                    |
| FRA LH LON92.88 LH FRA121.89 NUC214.57END ROE0.890130                                                                                                    |                                                                    |                                                                                                    |
|                                                                                                    |                                                                    |                                                                                                    |
|                                                                                                    |                                                                    |                                                                                                    |
| Endorsements                                                                                                    |                                                                    |                                                                                                    |
| EUR 191.00 NON-REFUNDABLE                                                                                                    |                                                                    |                                                                                                    |
| FARE RESTRICTION MAY APPLY                                                                                                    |                                                                    |                                                                                                    |
|                                                                                                    |                                                                    |                                                                                                    |
|                                                                                                    |                                                                    | .01                                                                                                    |
| Itinerary Details                                                                                                    |                                                                    |                                                                                                    |
| Bag Fees                                                                                                    |                                                                    |                                                                                                    |
|                                                                                                    |                                                                    |                                                                                                    |
| Passenger Type                                                                                                    | Currency                                                           | ADT                                                                                                    |
| Passenger Type<br>Base Fare per Passenger                                                                                                    | Currency                                                           | ADT                                                                                                    |
| Passenger Type<br>Base Fare per Passenger<br>LH 900: FRA-LHR Classi: Classic (S) Cabin: Economy                                                                                                    | Currency<br>EUR                                                    | ADT<br>82.50                                                                                                    |
| Passenger Type<br>Base Fare per Passenger<br>LH 900: FRA-LHR Class: Classio (S) Cabin: Economy<br>LH 905: LHR-FRA Class: Classic (W) Cabin: Economy                                                                                                    | EUR<br>EUR                                                         | ADT<br>82.50<br>108.50                                                                                          |
| Passenger Type<br>Base Fare per Passenger<br>LH 900: FRA-LHR Class: Classic (S) Cabin: Economy<br>LH 905: LHR-FRA Class: Classic (W) Cabin: Economy<br>Total Base Fare per Passenger                                                                                                    | EUR<br>EUR<br>EUR                                                  | ADT<br>82.50<br>108.50<br>191.00                                                                                |
| Passenger Type<br>Base Fare per Passenger<br>LH 900: FRA-LHR Class: Classic (S) Cabin: Economy<br>LH 905: LHR-FRA Class: Classic (W) Cabin: Economy<br>Total Base Fare per Passenger<br>Taxes and Fees                                                                                                    | EUR<br>EUR<br>EUR<br>EUR                                           | ADT<br>82.50<br>108.50<br>191.00                                                                                |
| Passenger Type<br>Base Fare per Passenger<br>LH 900: FRA-LHR Class: Classic (S) Cabin: Economy<br>LH 905: LHR-FRA Class: Classic (W) Cabin: Economy<br>Total Base Fare per Passenger<br>Taxes and Fees<br>YQ YQI LH CARRIER IMPOSED MISC FEE                                                                                                    | EUR<br>EUR<br>EUR<br>EUR                                           | ADT<br>82.50<br>108.50<br>191.00<br>17.00                                                                       |
| Passenger Type Base Fare per Passenger LH 900: FRA-LHR Class: Classic (S) Cabin: Economy LH 905: LHR-FRA Class: Classic (W) Cabin: Economy Total Base Fare per Passenger Taxes and Fees YQ YQI LH CARRIER IMPOSED MISC FEE YQ YQI LH CARRIER IMPOSED MISC FEE                                                                                                    | EUR<br>EUR<br>EUR<br>EUR<br>EUR<br>EUR                             | ADT<br>82.50<br>108.50<br>191.00<br>17.00<br>17.00                                                              |
| Passenger Type         Base Fare per Passenger         LH 900: FRA-LHR Class: Classic (S) Cabin: Economy         LH 905: LHR-FRA Class: Classic (W) Cabin: Economy         Total Base Fare per Passenger         Taxes and Fees         YQ YQI LH CARRIER IMPOSED MISC FEE         YQ YQI LH CARRIER IMPOSED MISC FEE         YQ YQI LH CARRIER IMPOSED MISC FEE         YQ YQI LH CARRIER IMPOSED MISC FEE                                                                                                    | EUR<br>EUR<br>EUR<br>EUR<br>EUR<br>EUR<br>EUR<br>EUR               | ADT<br>82.50<br>108.50<br>191.00<br>17.00<br>17.00<br>9.00                                                      |
| Passenger Type         Base Fare per Passenger         LH 900: FRA-LHR Class: Classic (S) Cabin: Economy         LH 905: LHR-FRA Class: Classic (W) Cabin: Economy         Total Base Fare per Passenger         Taxes and Fees         YQ YQI LH CARRIER IMPOSED MISC FEE         YQ YQI LH CARRIER IMPOSED MISC FEE         YQ YQI LH CARRIER IMPOSED MISC FEE         YQ YQI LH CARRIER IMPOSED MISC FEE         DE AIRPORT SECURITY CHARGE                                                                                                    | EUR<br>EUR<br>EUR<br>EUR<br>EUR<br>EUR<br>EUR<br>EUR<br>EUR        | ADT<br>82.50<br>108.50<br>191.00<br>17.00<br>17.00<br>9.00<br>9.95                                              |
| Passenger Type         Base Fare per Passenger         LH 900: FRA-LHR Class: Classic (S) Cabin: Economy         LH 905: LHR-FRA Class: Classic (W) Cabin: Economy         Total Base Fare per Passenger         Taxes and Fees         YQ YQI LH CARRIER IMPOSED MISC FEE         YQ YQI LH CARRIER IMPOSED MISC FEE         YQ YQI LH CARRIER IMPOSED MISC FEE         YQ YQI LH CARRIER IMPOSED MISC FEE         DE AIRPORT SECURITY CHARGE         OY AIR TRANSPORT TAX                                                                                                    | EUR<br>EUR<br>EUR<br>EUR<br>EUR<br>EUR<br>EUR<br>EUR<br>EUR        | ADT<br>82.50<br>108.50<br>191.00<br>17.00<br>17.00<br>9.00<br>9.95<br>12.90                                     |
| Passenger Type         Base Fare per Passenger         LH 900: FRA-LHR Class: Classic (S) Cabin: Economy         LH 905: LHR-FRA Class: Classic (W) Cabin: Economy         Total Base Fare per Passenger         Taxes and Fees         YQ YQI LH CARRIER IMPOSED MISC FEE         YQ YQI LH CARRIER IMPOSED MISC FEE         YQ YQI LH CARRIER IMPOSED MISC FEE         DE AIRPORT SECURITY CHARGE         OY AIR TRANSPORT TAX         RA PASSENGER SERVICE CHARGE INTERNATIONAL DEPARTURE                                                                                                    | EUR<br>EUR<br>EUR<br>EUR<br>EUR<br>EUR<br>EUR<br>EUR<br>EUR<br>EUR | ADT<br>82.50<br>108.50<br>191.00<br>17.00<br>9.00<br>9.95<br>12.90<br>26.59                                     |
| Passenger Type         Base Fare per Passenger         LH 900: FRA-LHR Class: Classic (S) Cabin: Economy         LH 905: LHR-FRA Class: Classic (W) Cabin: Economy         Total Base Fare per Passenger         Taxes and Fees         YQ YQI LH CARRIER IMPOSED MISC FEE         YQ YQI LH CARRIER IMPOSED MISC FEE         YQ YQI LH CARRIER IMPOSED MISC FEE         DE AIRPORT SECURITY CHARGE         OY AIR TRANSPORT TAX         RA PASSENGER SERVICE CHARGE INTERNATIONAL DEPARTURE         GB AIR PASSENGER DUTY APD                                                                                                    | EUR<br>EUR<br>EUR<br>EUR<br>EUR<br>EUR<br>EUR<br>EUR<br>EUR<br>EUR | ADT<br>82.50<br>108.50<br>191.00<br>17.00<br>9.00<br>9.95<br>12.90<br>26.59<br>14.87                            |
| Passenger Type         Base Fare per Passenger         LH 900: FRA-LHR Class: Classic (S) Cabin: Economy         LH 905: LHR-FRA Class: Classic (W) Cabin: Economy         Total Base Fare per Passenger         Taxes and Fees         YQ YQI LH CARRIER IMPOSED MISC FEE         YQ YQI LH CARRIER IMPOSED MISC FEE         YQ YQI LH CARRIER IMPOSED MISC FEE         DE AIRPORT SECURITY CHARGE         OY AIR TRANSPORT TAX         RA PASSENGER SERVICE CHARGE INTERNATIONAL DEPARTURE         GB AIR PASSENGER DUTY APD         UB PASSENGER SERVICE CHARGE DEPARTURES                                                                                                    | EUR<br>EUR<br>EUR<br>EUR<br>EUR<br>EUR<br>EUR<br>EUR<br>EUR<br>EUR | ADT<br>82.50<br>108.50<br>191.00<br>17.00<br>9.00<br>9.95<br>12.90<br>26.59<br>14.87<br>19.92                   |
| Passenger Type         Base Fare per Passenger         LH 900: FRA-LHR Class: Classic (S) Cabin: Economy         LH 905: LHR-FRA Class: Classic (W) Cabin: Economy         Total Base Fare per Passenger         Taxes and Fees         YQ YQI LH CARRIER IMPOSED MISC FEE         YQ YQI LH CARRIER IMPOSED MISC FEE         YQ YQI LH CARRIER IMPOSED MISC FEE         YQ YQI LH CARRIER IMPOSED MISC FEE         DE AIRPORT SECURITY CHARGE         OY AIR TRANSPORT TAX         RA PASSENGER SERVICE CHARGE INTERNATIONAL DEPARTURE         GB AIR PASSENGER SERVICE CHARGE DEPARTURES         UB PASSENGER SERVICE CHARGE DEPARTURES         UB PASSENGER SERVICE CHARGE DEPARTURES                                                                             | EUR<br>EUR<br>EUR<br>EUR<br>EUR<br>EUR<br>EUR<br>EUR<br>EUR<br>EUR | ADT<br>82.50<br>108.50<br>191.00<br>17.00<br>9.00<br>9.95<br>12.90<br>26.59<br>14.87<br>19.92<br>7.39           |
| Passenger Type         Base Fare per Passenger         LH 900: FRA-LHR Class: Classic (S) Cabin: Economy         LH 905: LHR-FRA Class: Classic (W) Cabin: Economy         Total Base Fare per Passenger         Taxes and Fees         YQ YQI LH CARRIER IMPOSED MISC FEE         YQ YQI LH CARRIER IMPOSED MISC FEE         YQ YQI LH CARRIER IMPOSED MISC FEE         YQ YQI LH CARRIER IMPOSED MISC FEE         DE AIRPORT SECURITY CHARGE         OY AIR TRANSPORT TAX         RA PASSENGER SERVICE CHARGE INTERNATIONAL DEPARTURE         GB AIR PASSENGER SERVICE CHARGE DEPARTURES         UB PASSENGER SERVICE CHARGE DEPARTURES         UB PASSENGER SERVICE CHARGE DEPARTURES         UB PASSENGER SERVICE CHARGE DEPARTURES         Total Taxes and Fees | EUR<br>EUR<br>EUR<br>EUR<br>EUR<br>EUR<br>EUR<br>EUR<br>EUR<br>EUR | ADT<br>82.50<br>108.50<br>191.00<br>17.00<br>9.00<br>9.95<br>12.90<br>26.59<br>14.87<br>19.92<br>7.39<br>134.62 |

Once all the needed pricing data has been noted down, cancel the Auto-Exchange simulation.

brussels airlines Eurowings

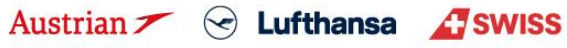

## **LUFTHANSA GROUP**

Back in the reservation screen, book the new inbound segment (Make sure that the Fare column is empty. If you added the new flight segment with a one-way fare, hover the mouse over the number in the fare column and delete the fare by clicking the bin icon) by pinning the segment to be exchanged and selecting the flight segment in the shopping cart and clicking <Book>.

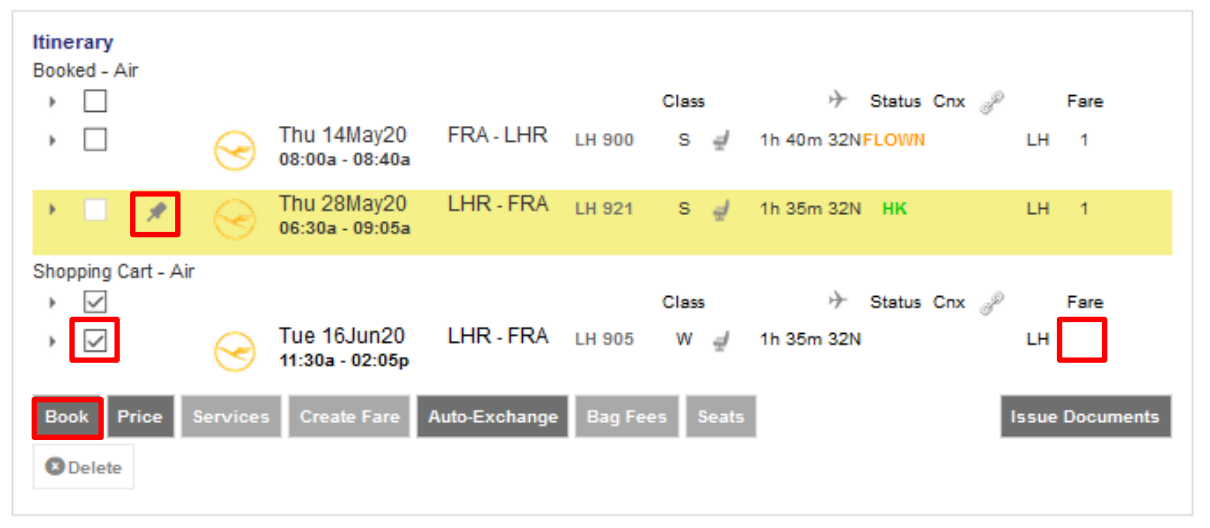

To correctly include the outbound flight in the new price calculation in a manual exchange flow - the fare creation currently needs to be done manually. Therefore, select the newly booked flights and click <Create Fare>.

| Itinera<br>Booked | r <b>y</b><br>I - Air |            |                                |               |          | Class | + Status Cnx 🖋   | Fare |
|-------------------|-----------------------|------------|--------------------------------|---------------|----------|-------|------------------|------|
| •                 | 2                     | $\bigcirc$ | Thu 14May20<br>08:00a - 08:40a | FRA - LHR     | LH 900   | s∉    | 1h 40m 32N FLOWN | LH   |
| *                 | 2                     | $\odot$    | Tue 16Jun20<br>11:30a - 02:05p | LHR - FRA     | LH 905   | ₩ ₫   | 1h 35m 32N HK    | LH   |
| Price             | Se                    | rvices     | Create Fare                    | Auto-Exchange | Bag Fees | Seats | 2 Delete         |      |

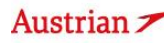

### **LUFTHANSA GROUP**

In the next window, expand the field "Use Ticket Data" and select the original ticket number: Stored Fare

| OFFICE ID AGENT ID   |            |            | ORIGIN DESTINATION |                                 |    | AFRA          | VALIDATING CARRIER        | VALIDATING CARRIER |      | LH |            |            |     |     |     |
|----------------------|------------|------------|--------------------|---------------------------------|----|---------------|---------------------------|--------------------|------|----|------------|------------|-----|-----|-----|
| Passenger Type ADT V |            |            | Use T              | Use Ticket Data 220574896814( 🗸 |    | Las           | Last Date/Time to ticket: |                    |      |    |            |            |     |     |     |
| Tic                  | ket Data F | light Info | rmation            |                                 |    |               |                           |                    |      |    |            |            |     |     |     |
|                      | NO         | STP        | DEP                | AR                              | AL | 2205748968140 | CL                        | DATE               | TIME | ST | FARE BASIS | DESIGNATOR | NVB | NVA | BAG |
|                      |            |            |                    |                                 |    |               |                           |                    |      |    |            |            |     |     |     |

Then enter the required data for the new inbound flight and correct the base fare, fare calculation / taxes as required (compare with saved data from informative pricing step): Stored Fare

| OFFICE ID                | ID AGENT ID |           |                     |                |                          |               | ORIGIN DESTINATION |                      |           | <b>AFRA</b>    | VALIDATING CARRIER |       | LH    |     |
|--------------------------|-------------|-----------|---------------------|----------------|--------------------------|---------------|--------------------|----------------------|-----------|----------------|--------------------|-------|-------|-----|
| Passenger Ty             | e ADT       |           | Use Tic             | ket Data       | 2205748968140 ~          | Last Date/Tin | ne to ticket:      |                      |           |                |                    |       |       |     |
| Ticket Data FI           | ight Infor  | mation    |                     |                |                          |               |                    |                      |           |                |                    |       |       |     |
| NO                       | STP         | DEP       | ARR                 | AL             | FLTNO                    | CL            | DATE               | TIME                 | ST        | FARE BASIS     | DESIGNATOR         | NVB   | NA    | BAG |
| j 1                      | 0           | FRA       | LHR                 | LH             | 900                      | S             | 14MAY20            | 08:00 AM             | нк        | SDECL SP3      |                    | 14MAY | 14MAY | 1PC |
| 2                        | 0           | LHR       | FRA                 | LH             | 921                      | S             | 28MAY20            | 06:30 AM             | нк        | SDECL SP3      |                    | 28MAY | 28MAY | 1PC |
| STP                      | DEP         | ARR       | AL FLTN             | D CL           | DATE                     | TIME          | ST                 | FARE BASIS           | DESIGNATO | R              | NVB                | ,     | ŴĂ    | BAG |
| 0                        | FRA         | LHR       | LH 900              | S              | 14MAY20                  | 08:00 AM      | нк                 | SDECLSP3             |           |                | <b></b>            |       | III   | 1PC |
| 0                        | LHR         | FRA       | LH 905              | W              | 16JUN20                  | 11:30 AM      | нк                 | WDECLSP2             |           |                |                    |       |       | 1PC |
| FARE DETAIL \$           |             |           |                     |                |                          |               | COMMIS             | SION AND INFORMATION |           |                |                    |       |       |     |
| Base Fare                |             |           | EUR                 | [              | 191.00                   |               | Comm               | ission               | Amo       | unt ~          | 0.00               |       |       |     |
| Equivalent F             | are         |           |                     |                |                          |               | Reason             | 1                    | FIRS      | T TICKET V     |                    |       |       |     |
| Taxes                    |             |           | EUR                 | [              | 134.62                   |               | Tour C             | ode                  | 54.05     | DECTRUCTION MA |                    |       |       |     |
| Tax Details              |             |           |                     |                |                          | ^             |                    |                      | FARE      | RESTRICTION MA |                    |       |       |     |
| Designat                 | orAmoun     | t Natu    | Collection<br>Point | Airpo<br>Curre | rt Airport<br>ncv Amount | Paid<br>(PD)  | Endors             | ements               |           |                |                    |       |       |     |
| DE                       | 9           | .95 DE    |                     |                |                          |               |                    |                      |           |                |                    |       |       |     |
| OY                       | 12          | .90 DE    |                     |                |                          |               |                    |                      |           |                |                    |       |       |     |
|                          | 26          | .59 DE    | _                   |                |                          |               |                    |                      |           |                |                    |       |       |     |
| GB                       | 14          | .87 GB    |                     |                |                          |               |                    |                      |           |                |                    |       |       |     |
|                          | 19          | .92 GB    |                     |                |                          |               |                    |                      |           |                |                    |       |       |     |
|                          | 17          | .00       |                     |                |                          |               |                    |                      |           |                |                    |       |       |     |
|                          | 1/          | .00       |                     |                |                          |               |                    |                      |           |                |                    |       |       |     |
|                          | 7           | .39 GB    |                     |                |                          |               |                    |                      |           |                |                    |       |       |     |
| Taxes Paid               | 0           | .00       |                     |                |                          |               |                    |                      |           |                |                    |       |       |     |
| Taxes to be<br>Collected | 134         | .62       |                     |                |                          |               |                    |                      |           |                |                    |       |       |     |
| Add Rov                  | ۲.          |           | De                  | elete Row      |                          |               |                    |                      |           |                |                    |       |       |     |
| Total                    |             |           | EUR                 | [              | 325.62                   |               |                    |                      |           |                |                    |       |       |     |
| FARE CALCULAT            | ION LINE    | 18 LH FRA | 121.89 NUC2         | 14.57END F     | ROE0.890130              |               |                    |                      |           |                |                    |       |       |     |
|                          |             |           |                     |                |                          |               |                    |                      | REC       | EIVED FROM     |                    |       |       |     |
|                          |             |           |                     |                |                          |               |                    | Submit Cancel        |           |                |                    |       |       |     |

Helpful notes:

- In the column **STP**, enter O for stopover and X for a connection. -
- To enter additional taxes, click **<Add Row>** to get a new row. \_
- Compare the greyed cells Taxes and Total with the informative pricing from the Auto-Exchange step before saving \_ the new fare.

Click <Submit> to store the Fare.

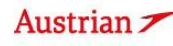

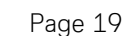

## **LUFTHANSA GROUP**

Then start the manual exchange flow by retrieving the original ticket and clicking on <Exchange/Reissue>.

#### Electronic Ticket

| Print     | Status : | Ticketed   | I                    |     |        |       | _       |             |           |              | _                   |            |             |     |    |
|-----------|----------|------------|----------------------|-----|--------|-------|---------|-------------|-----------|--------------|---------------------|------------|-------------|-----|----|
|           |          |            |                      |     |        |       |         | Ticket Imag | ge Age    | nt Coupo     | n                   |            |             |     |    |
| icket In  | nage De  | tails for  | Docume               | ent |        |       |         |             |           |              |                     |            |             |     |    |
|           |          |            |                      |     |        |       | ETF     | RECORD M    | USTERMAN  | N / ERIKA (A | ADT)                |            |             |     |    |
| AGY:      |          | 001        | 04101                |     |        |       | O/D:    | FRA         | / FRA     |              | FF NO.:             |            |             |     |    |
| ISSUED:   |          | 27A        | PR20                 |     |        |       | TKT:    | 2205        | 748968140 |              | AGT:                |            |             |     |    |
| PNR:      |          | 4K0<br>R57 | 2WQT / F<br>GZD / LH | 1   |        |       | IATA:   | 0010        | 4101      |              | FCI:<br>FCPI:       | 4<br>B     |             |     |    |
| ISO:      |          | DE         |                      |     |        |       | TC:     |             |           |              | VAL CXR:            | LH         |             |     |    |
| VOID BY   | 5        | 27A        | PR20 11:             | 59P |        |       |         |             |           |              |                     |            |             |     |    |
| Coupons   | 6        |            |                      |     |        |       |         |             |           |              |                     |            |             |     |    |
| CP        | STP      | AL         | FLT                  | CL  | DATE   |       | BRD     | OFF         | TIME      | ST           | FARE BASIS          | NVB        | NVA         | BAG | CS |
| 1         | 0        | LH         | 900                  | s   | 14MA   | (     | FRA     | LHR         | 08:00a    | OK           | SDECLSP3            | 14MAY      | 14MAY       | 1PC | F  |
| 2         | 0        | LH         | 921                  | s   | 28MA   | (     | LHR     | FRA         | 06:30a    | ок           | SDECLSP3            | 28MAY      | 28MAY       | 1PC | 0  |
| are Det   | ails 🖩   |            |                      |     |        |       | Details |             |           |              |                     |            |             |     |    |
| FARE:     |          | EUR        |                      |     | 165.00 |       | Form    | of payment: | E         | UR 283.23    | CASH /              |            |             |     |    |
| TAX:      |          | EUR        |                      |     | 17.00  | YQ    | Endor   | ements:     | F/        | ARE REST     | RICTION MAY APPLY   |            |             |     |    |
| TAX:      |          | EUR        |                      |     | 17.00  | YQ    | Fare C  | alculation: | FI        | RA LH LOI    | 92.68 LH FRA92.68 N | UC185.36EN | D ROE0.8901 | 30  |    |
| TAX:      |          | EUR        |                      |     | 9.95   | DE    |         |             |           |              |                     |            |             |     |    |
| TAX:      |          | EUR        |                      |     | 12.90  | DA DA |         |             |           |              |                     |            |             |     |    |
| TAX       |          | FUR        |                      |     | 14.87  | GB    |         |             |           |              |                     |            |             |     |    |
| TAX       |          | FUR        |                      |     | 19.92  | UB    |         |             |           |              |                     |            |             |     |    |
| TOTAL:    |          | EUR        |                      |     | 283.23 |       |         |             |           |              |                     |            |             |     |    |
| ata Prot  | ection   | Notice     |                      |     |        |       | 1       |             |           |              |                     |            |             |     |    |
| ttp://www | iatatrav | elcenter.c | om/privad            | Ξ¥. |        |       |         |             |           |              |                     |            |             |     |    |
|           |          |            |                      |     |        |       |         | _           |           |              |                     |            |             |     |    |
|           |          |            |                      |     |        | 1/2   |         | ofund       | Exchange  | Deissue      | Clara               |            |             |     |    |
|           |          |            |                      |     |        | -00   |         | erunu       | Exchange/ | Reissue      | Close               |            |             |     |    |

Select Traveler and Fare Group for the newly added flight segment and click submit. Ticket Exchange

| Select a | a Traveler                  |                  |                   |                |            |               |
|----------|-----------------------------|------------------|-------------------|----------------|------------|---------------|
|          | TYPE                        | TITLE            | FIRST NAME        | MIDDLE NAME    | LAST NAME  | DATE OF BIRTH |
| ۲        | ADT                         |                  | ERIKA             |                | MUSTERMANN |               |
| Select a | Fare Group                  |                  |                   |                |            |               |
| Eul      | R 325.62                    |                  | Class             | 🔶 Status Cnx 🖉 |            |               |
| 6        | Tue 16Jun2<br>11:30a - 02:0 | 0 LHR - FF<br>5p | RA LH905 W 1h35mr | 32N HK LH      |            |               |
|          |                             |                  |                   | Submit Cancel  |            |               |

The tax assessment will show already paid taxes as PD and the tax amount to be collected: Tax Assessment

#### Currency Code: EUR

| Designator | Old Ticket    | New Fare | New Ti             | icket                             | Refund | Refundable |
|------------|---------------|----------|--------------------|-----------------------------------|--------|------------|
| DE         | 9.95          | 9.95     | PD                 | 9.95                              |        |            |
| OY         | 12.90         | 12.90    | PD                 | 12.90                             |        |            |
| RA         | 26.59         | 26.59    | PD                 | 26.59                             |        |            |
| GB         | 14.87         | 14.87    | PD                 | 14.87                             |        |            |
| UB         | 19.92         | 27.31    | PD                 | 19.92                             |        |            |
| UB         |               |          |                    | 7.39                              |        |            |
| YQ         | 34.00         | 43.00    | PD                 | 34.00                             |        |            |
| YQ         |               |          |                    | 9.00                              |        |            |
|            | <b>118.23</b> | 134.62   | PD<br>A/C<br>Total | 118.23<br><u>+16.39</u><br>134.62 | 0.00   |            |
|            |               | Continue | Close              |                                   |        |            |

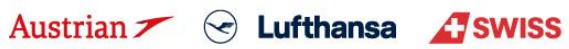

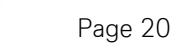

## **LUFTHANSA GROUP**

In the Ticket Exchange window, please check the amounts of the ticket exchange, enter 0 as penalty and enter the form of payment for the additional collection.

Bear in mind that the TWP voucher (here 50 EUR) is not yet applied to the calculation - this will be done automatically in the next step.

Click <Submit> and confirm your action. Now, the ticketing server will calculate the discount applicable to the TWP, add the text "TWP 2011" as endorsement and issue a correct residual value EMD, if applicable.

#### Ticket Exchange

|                           |                                             |               |         | Auto              | Manual             |           |        |                   |          |  |  |
|---------------------------|---------------------------------------------|---------------|---------|-------------------|--------------------|-----------|--------|-------------------|----------|--|--|
| Ticket Ir                 | formation                                   |               |         |                   |                    |           |        |                   |          |  |  |
| Ticket                    | Name                                        | Ticket #      | Coupons | Currency          | FOP/CardHolder     | Date      | PNR    | Tour Code         | IATA     |  |  |
| Old                       | ERIKA MUSTERMANN (ADT)                      | 2205748968140 | 2       | EUR               | CASH               | 27Apr20   | 4KQWQT |                   | 00104101 |  |  |
| New                       | ERIKA MUSTERMANN (ADT)                      |               |         | EUR               |                    | 26May20   | 4KQWQT | •                 | 00104101 |  |  |
| Calculat                  | ion of Exchange                             |               |         |                   | New Fare Inform    | ation     |        |                   |          |  |  |
| Equivale                  | ent Fare New                                |               |         | 191.00            | Reason for Issuar  | nce       |        |                   |          |  |  |
| Equivale                  | ent Fare Original Ticket                    |               | -       | 165.00            | REISSUE            | *         |        |                   |          |  |  |
| Equivale                  | ent Fare Difference                         |               |         | 26.00             | Endorsements       |           |        |                   |          |  |  |
| Add Col                   | ect Taxes 📅                                 |               |         | 16.39             | FARE RESTRICTION   | ON MAY AP | PLY    |                   |          |  |  |
| Residua                   | Taxes 🚃                                     |               | _       | 0.00              | Fare Calculation I | Line      |        | 57END DOE0 990120 |          |  |  |
| Penalty                   |                                             |               |         | 0.00 Commission = |                    |           |        |                   |          |  |  |
| Add Col                   | ect                                         |               | EUR     | 42.39             | No Commission du   | le        |        |                   | 0.00     |  |  |
|                           |                                             |               |         |                   |                    |           |        |                   |          |  |  |
| Other                     |                                             |               |         |                   |                    |           |        |                   |          |  |  |
|                           |                                             |               |         | Total             | - 42.39            |           |        |                   |          |  |  |
| Excha<br>42.39<br>ERIKA I | nge w/Add Collect<br>(EUR) 🗎<br>//USTERMANN |               |         |                   |                    |           |        |                   |          |  |  |

0 Cancel

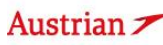

## **LUFTHANSA GROUP**

The new ticket image will pop up in the next window. The 50 EUR have been deducted from the additional collection according to TWP2011 and "TWP2011" has been added to endorsements. This will be applied to all tickets that meet the conditions of TWP2011 and are manually exchanged.

#### Electronic Ticket

Print Status : Ticketed Ticket Image Agent Coupon Ticket Image Details for Document ET RECORD MUSTERMANN / ERIKA (ADT) AGY: 00104101 O/D: LHR / FRA FF NO .: ISSUED: 26MAY20 2205749267876 TKT: AGT: PNR: 4KQWQT / F1 IATA: 00104101 FCI: 4 R57GZD / LH FCPI: D ISO: DE TC: VAL CXR: LH VOID BY: 26MAY20 11:59P ESAC: 220BEV9TVPMTO ORIG ISSUE: 2205748968140 FRA 27APR20 00104101 EXCH FOR: 2205748968140 Coupons CP STP AL FLT CL DATE BRD OFF TIME ST FARE BASIS NVB NVA BAG cs 1 0 LH 905 w 16JUN LHR FRA 11:30a ок WDECLSP2 1PC 0 Fare Details 🖩 Details FARE: EUR 191.00 Form of payment: NO ADC EUR 0.00 CASH EUR TAX: PD 9.95 DE PD PD PD TAX FUR 12 90 OY Endorsements: TAX: EUR 26.59 RA FARE RESTRICTION MAY APPLY FRA LH LON92.68 LH FRA121.89 NUC214.57END ROE0.890130 Fare Calculation: TAX: EUR GB TAX: TAX: 19.92 7.39 EUR PD UB EUR UВ PD YQ YQ TAX EUR 34.00 TAX: TOTAL: EUR 9.00 NO ADC EUR Data Protection Notice center.com/privacy

Close

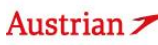

## **LUFTHANSA GROUP**

In the Transactions section, the status of the original ticket has changed to "Exchanged" while the new ticket will show as "Ticketed". Any issued EMD will show up below the ticket in the Transactions section and can be refunded at a later stage.

Expected result:

New price - old price = 325.62 - 283.23 = ADC 42.39 - 50 EUR voucher = -7.61 residual value EMD

| Record Locate      | or: 4KQ        | WQT                   | ΰI            | i 🖴           |     |                  |           |             |       |                                | ≞≡                 |
|--------------------|----------------|-----------------------|---------------|---------------|-----|------------------|-----------|-------------|-------|--------------------------------|--------------------|
| 🔘 💉 🗇 Trav         | eler           |                       |               |               |     |                  |           |             |       |                                |                    |
| # TYP              | E T            | ITLE                  | FIRST         | NAME          |     | MIDDLE NAME      | LAST NAME |             | DATE  | OF BIRTH                       | FF#                |
| ) 1 🋷 AD           | т              |                       | ERIKA         | l.            |     |                  | MUSTERMAN | NN          | 23FE  | B1976                          |                    |
| Itinerary          |                |                       |               |               |     |                  |           |             |       |                                |                    |
| Booked - Air       |                |                       |               |               |     |                  |           |             |       |                                |                    |
| ▶ □                |                |                       |               |               |     | Class            | +         | Status C    | nx 🥜  | Fare                           |                    |
| · 🗆 (              | Э <sup>т</sup> | hu 14M:<br>8:00a - 0  | ay20<br>8:40a | FRA - LH      | R   | LH 900 S 🚽       | 1h 40m 32 | NFLOWN      |       | LH                             |                    |
| · 🗆 (              | ⊖ T<br>1'      | ue 16Ju<br>1:30a - 03 | in20<br>2:05p | LHR - FR      | A   | LH 905 W 🚽       | 1h 35m 32 | N HK        |       | LH 1                           |                    |
| Booked - Misce     | llaneous       | Service               | s             |               |     |                  |           |             |       |                                |                    |
| ERIKA MUSTER       | MANN (A        | DT)                   |               |               |     |                  |           |             |       |                                |                    |
| Service D          | escriptio      | n Stat                | us            | Price (EUR)   | Ту  | pe Number        | С         | pn          |       |                                |                    |
| RESIDUA<br>FOR REF | L VALUE<br>UND | E HI                  |               | 7.61          | EN  | ID-S 220181728   | 6394 1    |             |       |                                |                    |
| Price Serv         | ices (         | Create Fa             | ire           | Auto-Exchang  | e   | Bag Fees Seats   | 🙁 Delete  |             |       | Issue D                        | ocuments           |
| Transactions       |                |                       |               |               |     |                  |           |             |       |                                |                    |
| 🖂 🗏 🖒 Ticke        | ets            |                       |               |               |     |                  |           |             |       |                                |                    |
| REFERENCE          |                | SOU                   | RCE           | STATUS        |     | TRANSACTION DATE | TRAVELERS |             |       | SEGMENTS                       |                    |
| 2205748968140      |                | IIII LH               |               | EXCHANGED     | )   | 27APR20 12:39    | ERIKA MUS | TERMANN (AI | DT)   | LH900 FRA-LHF<br>LH921 LHR-FRA | R 14MAY<br>A 28MAY |
| 2205749267876      |                | 🛍 LH                  |               | TICKETED      |     | 26MAY20 13:55    | ERIKA MUS | TERMANN (A  | DT)   | LH905 LHR-FRA                  | A 16JUN            |
| Services           |                |                       |               |               |     |                  |           |             |       |                                |                    |
| REFERENCE          | SOURCE         | TYPE                  | TRA           | NSACTION DATE | CPN | DESCRIPTION      | STATUS    | CURRENCY    | TOTAL | TRAVELERS                      | SEGMENTS           |
| 2201817266394      | LH             | EMD-S                 | 26N           | IAY20 13:55   | 1   | RESIDUAL VALUE   | ISSUED    | EUR         | 7.61  | ERIKA<br>MUSTERMANN (AD        |                    |
|                    |                |                       |               |               |     |                  |           |             | -     |                                |                    |

#### Option 3: "Ticket-on-hold" for travel-start until 31DEC21 1.3

Please follow the steps from chapter 1.2. Note that the EUR/USD/CHF 50 bonus will not be applied for travel start in 2021.

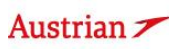

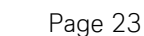

### **LUFTHANSA GROUP**

#### TWP 2011 v5 for passengers without cancelled flights 2

### Important:

- -The TWP automation (with and also without voucher depending on cancellation/reissue dates/travel dates) will be applied to all tickets that meet the conditions of TWP2011 (i.e. issued on/before 15MAY20) and are manually exchanged.
- The only exception is if rebooking per standard involuntary policy is applied, then please follow chapter 1.1.
- Note that after 01SEP20, the TWP 2011 automation will not apply if at least one flight in the PNR is logged as no-show (status flown with coupon status open).
- For rebooking passengers with cancelled flights, all residual value will be given to passengers as well as the EUR/CHF/USD 50 bonus.
- For rebooking passengers without cancelled flights, any residual amount will be ignored unless permitted by original fare rule.
- Passengers are entitled to get the residual value (via BSP) if PNR is affected by flight cancellation or if allowed according to original fare rule.
  - As offsetting additional collections with residual value EMDs is not possible in SPRK, it is allowed to 0 refund the residual value EMD via BSP to offset the additional collection even without cancelled flights and not allowed as per original fare rule.

#### 2.1 Option 1: "Ticket-on-hold" plus special EUR/USD/CHF 50 bonus

Please follow the steps from chapter 1.2.

#### Option 2: "Ticket-on-hold" for travel before 31DEC21 2.2

Please follow the steps from chapter 1.2. Note that the EUR/USD/CHF 50 bonus will not be applied for travel start in 2021.

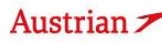

### **LUFTHANSA GROUP**

#### 2.3 Option 3: One-time change fee waiver for travel start until 31DEC21

For a free-of-charge manual exchange, display the PNR in the SPRK reservation screen. Add new flights to the shopping cart by clicking Add Air.

(Keep in mind that for this option, change of OnD is only allowed as per fare rules.)

|         |             |   |                   |                      |     |                          |                              |          |             |       |                    | 21                           |                    |
|---------|-------------|---|-------------------|----------------------|-----|--------------------------|------------------------------|----------|-------------|-------|--------------------|------------------------------|--------------------|
|         | ALL         |   |                   |                      |     |                          |                              |          |             |       |                    |                              |                    |
|         | TRAVELER    | 1 | Record            | d Locator:           | QD/ | A3DU 💼                   |                              |          |             |       |                    |                              | র জ ≡              |
|         | TELEPHONE   | 0 | 0 /               | Trave                | er  |                          |                              |          |             |       |                    |                              |                    |
|         | EMAIL       | 1 | #                 | TYPE                 |     | TITLE F                  | FIRST NAME                   |          | MIDDLE NAME |       | LAST NAME          | DATE OF BIRTH                | FF#                |
|         | PAYMENT     | 0 | ▶ 1               | 🛷 ADT                |     | E                        | ERIKA                        |          |             |       | MUSTERMANN         | 23FEB1976                    |                    |
|         | ADDRESS     | 0 |                   |                      |     |                          |                              |          |             |       |                    |                              |                    |
|         | ITINERARY   |   | Itinera<br>Booked | <b>ry</b><br>I - Air |     |                          |                              |          |             |       |                    |                              |                    |
|         | TRANSACTION | 1 | • [               |                      |     |                          |                              |          | C           | lass  | → Status Cn        | nx 🥜 🛛 Fare                  |                    |
| 1 miles | APIS        | 0 | • [               |                      | 7   | Tue 03No<br>05:55p - 10: | ov20 ZRH<br><mark>35a</mark> | - BKK    | LX 180      | L∄    | 10h 40m 77W HK     | LXA 1                        |                    |
|         | CLID        | 0 | •                 |                      | -   | Tue 17No                 | ov20 BKK                     | - ZRH    | LX 181      | Lą    | 12h 05m 77W HK     | LXA 1                        |                    |
|         | SSR         | 2 |                   | -                    |     | 01:05p - 07:             | 10p                          |          |             |       |                    |                              |                    |
|         | OSI         | 0 | Price             | Service              | s ( | Create Fare              | Template                     | Auto-Exc | change Se   | ats 💌 | Delete             | Issu                         | e Documents        |
|         | REMARK      | 0 |                   |                      |     |                          |                              |          |             |       |                    |                              |                    |
|         |             |   | Transact          | ions                 |     |                          |                              |          |             |       |                    |                              |                    |
|         | HISTORY     |   | REFERENCE         | - noket              | •   | SOURCE                   | STATUS                       | TRANSAC  | TION DATE   | TRAV  | FLERS              | SEGMENTS                     |                    |
|         | ON QUEUES   |   | 72457471          | <u>40114</u>         |     | LXA                      | TICKETED                     | 20JUL20  | 14:47       | ERIK  | A MUSTERMANN (ADT) | LX180 ZRH-BK<br>LX181 BKK-ZR | K 03NOV<br>H 17NOV |

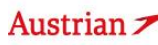

## **LUFTHANSA GROUP**

Make sure that the new flights are priced accordingly. Please use SPRK wildcards (-LGT, -CLS, -FLX) in the pricing options window or the +Fares display to price in the correct fare family.

| Pricing C                                            | options                                                |                                  |                                       |                                                                              |
|------------------------------------------------------|--------------------------------------------------------|----------------------------------|---------------------------------------|------------------------------------------------------------------------------|
| OPubli:<br>Contr<br>OBoth<br>OCurre<br>Validat<br>LX | shed Fares<br>ract Fares<br>int Classes<br>ing Carrier | ·<br>OBest Availa                | ✓Check<br>✓Ad<br>✓All<br>✓All<br>✓All | /Uncheck All<br>vance purchase<br>ow Penalties<br>ow Min Stay<br>ow Max Stay |
|                                                      |                                                        |                                  |                                       |                                                                              |
| Travelers                                            | 5                                                      |                                  |                                       |                                                                              |
| Fare Sel                                             | ection Opt                                             | tions                            |                                       |                                                                              |
| Type<br>ADT<br>ADT                                   | Flight<br>LX 180<br>LX 181                             | Cities<br>ZRH - BKK<br>BKK - ZRH | Fare Basis Code -LGT -LGT             | Ticket Designator<br>(applies to entire request)                             |
| Tour Cod                                             | les                                                    |                                  |                                       |                                                                              |
| Qualifier                                            | S                                                      |                                  |                                       |                                                                              |
| Tax Exer                                             | npt Optior                                             | 15                               |                                       |                                                                              |
| Services                                             | Filter                                                 |                                  |                                       |                                                                              |
|                                                      |                                                        | C                                | Continue Cancel                       |                                                                              |

Pin the original flight segments and select the new flight segments in the shopping cart. Click <Book> to exchange the flight segments.

| Itinerary<br>Booked - Air |                                                 | Class          | ↔ Status Cnx → | Fare            |
|---------------------------|-------------------------------------------------|----------------|----------------|-----------------|
| ) = 💉 🔏                   | Tue 03Nov20 ZRH - BKK LX 180<br>05:55p - 10:35a | L 🚽 10h 40     | m 77W HK       | LXA 1           |
| ) 👘 🗶 🖽                   | Tue 17Nov20 BKK - ZRH LX 181<br>01:05p - 07:10p | L 🚽 12h 05     | m 77W HK       | LXA 1           |
| Shopping Cart - Air       |                                                 |                |                |                 |
| •                         |                                                 | Class          | 🔶 Status Cnx 🥜 | Fare            |
| · ☑ 🛃                     | Wed 03Feb21 ZRH - BKK LX 180<br>05:55p - 10:35a | L              | 77W            | LXA 2           |
| • ☑ 🔏                     | Wed 17Feb21 BKK - ZRH LX 181<br>01:05p - 07:10p | ⊤ ⊸            | 77W            | LXA 2           |
| Book Price Services       | Create Fare Template Auto-Exchange              | Seats 🗴 Delete |                | Issue Documents |

### **LUFTHANSA GROUP**

The newly added flights will now show as Booked-Air.

Click on the Ticket Number Reference in the Transactions section to open the ticket.

| R         | ecol         | rd Lo         | cator: QI | DA3DU                | î li             | -             |          |            |    |                  |                         | ×             |           | X &      | ≡    |
|-----------|--------------|---------------|-----------|----------------------|------------------|---------------|----------|------------|----|------------------|-------------------------|---------------|-----------|----------|------|
|           | ľ            |               | Traveler  |                      |                  |               |          |            |    |                  |                         |               |           |          |      |
|           | #            |               | TYPE      | TITLE                | FIRST NAM        | E             | MIDDLE N | AME        |    | LAST NAME        |                         | DATE OF BIRTH |           | FF#      |      |
| •         | 1            | 47            | ADT       |                      | ERIKA            |               |          |            |    | MUSTERMANN       |                         | 23FEB1976     |           |          |      |
| lti<br>Bo | nera<br>ooke | ary<br>d - Ai |           | Wed 03<br>05:55p - 1 | 3Feb21<br>10:35a | ZRH - BKK     | LX 180   | Class<br>L | ą. | ↔<br>10h 40m 77W | Status Cn.<br><b>HK</b> | x 🥜<br>LXA    | Fare<br>1 |          |      |
|           | •            |               |           | 01:05p - 0           | 7:10p            | BKK - ZRH     | LX 181   | Т          | Ŧ  | 12h 05m 77W      | нк                      | LXA           | 1         |          |      |
| F         | Price        | S             | ervices   | Create Fa            | ire Temj         | olate Auto-Ex | change   | Seats      | 8  | Delete           |                         |               | Issu      | e Docume | ents |

Transactions

🖂 📄 🖒 Tickets

| <ul> <li>Traveler(s) not T</li> <li>ERIKA MUSTE</li> </ul> | ïcket<br>RMA | ted<br>NN <mark>(A</mark> DT) | <ul> <li>Fare not for</li> <li>ERIKA MU</li> </ul> | und for ticketed flight(s)<br>STERMANN (ADT) |                                     |                                                        |
|------------------------------------------------------------|--------------|-------------------------------|----------------------------------------------------|----------------------------------------------|-------------------------------------|--------------------------------------------------------|
| REFERENCE<br><u>7245747140114</u>                          |              | SOURCE                        | STATUS                                             | TRANSACTION DATE 20JUL20 14:47               | TRAVELERS<br>ERIKA MUSTERMANN (ADT) | SEGMENTS<br>LX180 ZRH-BKK 03NOV<br>LX181 BKK-ZRH 17NOV |

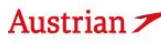

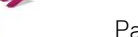

### **LUFTHANSA GROUP**

### Click **<Exchange/Reissue>** to start the manual exchange process. **Electronic Ticket**

Fint Status : Ticketed

|                                                                |                       |                                        |                  |                   |                                                          |                                  |                      | Ticket In                                 | nage   | Agent Coupo                                        | n                                                                               |                              |           |      |    |
|----------------------------------------------------------------|-----------------------|----------------------------------------|------------------|-------------------|----------------------------------------------------------|----------------------------------|----------------------|-------------------------------------------|--------|----------------------------------------------------|---------------------------------------------------------------------------------|------------------------------|-----------|------|----|
| Ticket In                                                      | nage Det              | tails for                              | Docume           | nt                |                                                          |                                  |                      |                                           |        |                                                    | _                                                                               |                              |           |      |    |
|                                                                |                       |                                        |                  |                   |                                                          |                                  | E                    | T RECORD                                  | MUSTER | MANN / ERIKA                                       | A (ADT)                                                                         |                              |           |      |    |
| AGY:                                                           |                       |                                        | 0649202          | 1                 |                                                          |                                  |                      | O/D:                                      | ZRH    | / ZRH                                              |                                                                                 | FF NO.:                      |           |      |    |
| ISSUED                                                         | :                     |                                        | 20JUL20          |                   |                                                          |                                  |                      | TKT:                                      | 7245   | 747140114                                          |                                                                                 | AGT:                         | DA        | MIAN |    |
| PNR:                                                           |                       |                                        | QDA3DU<br>WETRX\ | J / F1<br>/ / LXA |                                                          |                                  |                      | IATA:                                     | 0649   | 2021                                               |                                                                                 | FCI:<br>FCPI:                | 4<br>B    |      |    |
| ISO:                                                           |                       |                                        | AT               |                   |                                                          |                                  |                      | TC:                                       |        |                                                    |                                                                                 | VAL CXR:                     | LX        |      |    |
| VOID BY                                                        | <i>(</i> :            |                                        | 20JUL20          | 11:59P            |                                                          |                                  |                      |                                           |        |                                                    |                                                                                 |                              |           |      |    |
| Coupons                                                        | 5                     |                                        |                  |                   |                                                          |                                  |                      |                                           |        |                                                    |                                                                                 |                              |           |      |    |
| CP                                                             | STP                   | AL                                     | FLT              | CL                | DATE                                                     | B                                | RD                   | OFF                                       | TIME   | ST                                                 | FARE BASIS                                                                      | NVB                          | NVA       | BAG  | CS |
| 1                                                              | 0                     | LX                                     | 180              | L                 | 03NOV                                                    | ZF                               | RH                   | BKK                                       | 05:55p | OK                                                 | L10DXLQ / DXWW                                                                  | 03NOV                        | 03NOV     | 0PC  | 0  |
| 2                                                              | 0                     | LX                                     | 181              | L                 | 17NOV                                                    | BI                               | KK                   | ZRH                                       | 01:05p | OK                                                 | L10DXLQ / DXWW                                                                  | 17NOV                        | 17NOV     | 0PC  | 0  |
| Fare De                                                        | tails 🖩               |                                        |                  |                   |                                                          |                                  | Detai                | ls                                        |        |                                                    |                                                                                 |                              |           |      |    |
| FARE:<br>EQUIV:<br>TAX:<br>TAX:                                |                       | CHF<br>EUR<br>EUR<br>EUR               |                  |                   | 238.00<br>221.00<br>208.85<br>208.85                     | YQ<br>YQ                         | Form<br>Endo<br>Fare | of payment:<br>prsements:<br>Calculation: |        | EUR 693.38<br>Rate used:<br>FARE RES<br>ZRH LX BKI | 3 CASH /<br>0.92820015, Table: BS<br>TRICTION MAY APPLY<br>K124.02 LX ZRH124.02 | SR<br>/<br>2 NUC248.04END RC | E0.959465 |      |    |
| TAX:<br>TAX:<br>TAX:<br>TAX:<br>TAX:<br>TAX:<br>TAX:<br>TOTAL: |                       | EUR<br>EUR<br>EUR<br>EUR<br>EUR<br>EUR |                  |                   | 32.49<br>0.97<br>0.97<br>0.42<br>0.42<br>19.41<br>693.38 | CH<br>E7<br>E7<br>G8<br>G8<br>TS |                      |                                           |        |                                                    |                                                                                 |                              |           |      |    |
| Data Pro<br>http://www                                         | tection<br>Liatatrave | Notice<br>Icenter.co                   | om/privacy       |                   |                                                          | Ve                               | aid                  | Refund                                    | Exchar | nne/Reissue                                        | Close                                                                           |                              |           |      |    |

### Select the travel and fare group for the exchange. Click **<Submit>**. Ticket Exchange

| Select a | Traveler                  |                             |         |        |       |               |        |       |     |            |               |  |
|----------|---------------------------|-----------------------------|---------|--------|-------|---------------|--------|-------|-----|------------|---------------|--|
|          | TYPE                      | TITLE                       | FIRST N | AME    |       | MIDDLE NAM    | ΛE     |       | L   | AST NAME   | DATE OF BIRTH |  |
| ۲        | ADT                       |                             | ERIKA   |        |       |               |        |       | M   | IUSTERMANN | 23Feb1976     |  |
| Select a | Fare Group                |                             |         |        |       |               |        |       |     |            |               |  |
| ● EUR    | 717.38                    |                             |         |        | Class | $\rightarrow$ | Status | Cnx o | P   |            |               |  |
| 4        | Wed 03Fe<br>05:55p - 10:3 | eb21 ZRH<br><mark>5a</mark> | BKK     | LX 180 | L     | 10h 40m 77W   | нк     |       | LXA |            |               |  |
| 4        | Wed 17Fe<br>01:05p - 07:1 | eb21 BKK<br>I0p             | ZRH     | LX 181 | Т     | 12h 05m 77W   | НК     |       | LXA |            |               |  |
|          |                           |                             |         |        |       | Sub           | mit    | 🙁 Can | cel |            |               |  |

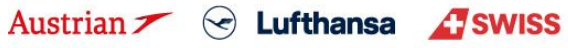

### **LUFTHANSA GROUP**

Review the tax assessment and click <Continue>.

#### Tax Assessment

#### Currency Code: EUR

| Designator | Old Ticket | New Fare | New Ticket                             | Refund Refundable |
|------------|------------|----------|----------------------------------------|-------------------|
| YQ (ZRH)   | 417.70     | 417.70   | PD 417.70                              |                   |
| СН         | 32.49      | 32.49    | PD 32.49                               |                   |
| E7         | 1.94       | 1.94     | PD 1.94                                |                   |
| G8         | 0.84       | 0.84     | PD 0.84                                |                   |
| TS         | 19.41      | 19.41    | PD 19.41                               |                   |
|            | 472.38     | 472.38   | PD 472.38<br>A/C +0.00<br>Total 472.38 | 0.00              |

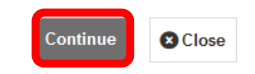

Review the ticket exchange window in compliance with the applicable conditions. Select and enter a FOP in case of an additional collection. Click **<Submit>** to exchange the ticket.

EUR

#### **Ticket Exchange**

Add Collect

|            |                        |               |         | Auto     | Manual                |                |            |                |          |
|------------|------------------------|---------------|---------|----------|-----------------------|----------------|------------|----------------|----------|
| Ticket Inf | ormation               |               |         |          |                       |                |            |                |          |
| Ticket     | Name                   | Ticket #      | Coupons | Currency | FOP/CardHolder        | Date           | PNR        | Tour Code      | IATA     |
| Old        | ERIKA MUSTERMANN (ADT) | 7245747140114 | 1, 2    | EUR      | CASH                  | 20Jul20        | QDA3DU     |                | 06492021 |
| New        | ERIKA MUSTERMANN (ADT) |               |         | EUR      |                       | 20Jul20        | QDA3DU     | •              | 06492021 |
| Calculatio | on of Exchange         |               |         |          | New Fare Informatio   | n              |            |                |          |
| Equivalent | Fare New               |               |         | 245.00   | Reason for Issuance   |                |            |                |          |
| Equivalent | Fare Original Ticket   |               | - 2     | 221.00   | REISSUE               | *              |            |                |          |
| Equivalent | Fare Difference        |               |         | 24.00    | Endorsements          |                |            |                |          |
| Add Colle  | ct Taxes 📅             |               |         | 0.00     | FARE RESTRICTION N    | iay apply      |            |                |          |
| Residual 1 | Taxes 📰                |               |         | 0.00     | Fare Calculation Line | 9<br>7RH150-08 | NUC274 10F | ND ROE0 959465 |          |
| Penalty    |                        |               |         | 0.00     | Commission 🖬          |                |            |                |          |

 
 Other

 CASH ~

 Total - 24.00

 Exchange w/Add Collect 24.00 (EUR)

 ERIKA MUSTERMANN

No Commission due

24.00

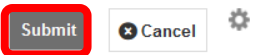

Austrian 🗡 🔄 Lufthansa 🖉 SWISS

ISS 🔬 bru

0.00

### **LUFTHANSA GROUP**

The new ticket image is then shown with a ticketed status and the Endorsement entry "WAIVERCODE TWP2011" has been applied automatically. Note that no bonus voucher has been applied for this option due to new travel date in 2021. **Electronic Ticket** 

Frint Status : Ticketed

| ficket Im | nage De   | tails for    | Documer                 | nt |                  |    |         |              |         |               |             |               |                |           |     |    |
|-----------|-----------|--------------|-------------------------|----|------------------|----|---------|--------------|---------|---------------|-------------|---------------|----------------|-----------|-----|----|
|           |           |              |                         |    |                  |    | EI      | RECORD       | MUSTERN | ANN / ERIK    | (A (ADT)    |               |                |           |     |    |
| AGY:      |           | 0649         | 2021                    |    | O/D:             |    | ZRH / Z | (RH          |         | FF NO.:       |             |               |                |           |     |    |
| ISSUED    | :         | 20JU         | L20                     |    | TKT:             |    | 724574  | 7140115      |         | AGT:          |             | DAMIAN        |                |           |     |    |
| PNR:      |           | QDA<br>WET   | 3DU / F1<br>RXV / LXA   |    | IATA:            |    | 064920  | 21           |         | FCI:<br>FCPI: |             | 4<br>D        |                |           |     |    |
| ISO:      |           | AT           |                         |    | TC:              |    |         |              |         | VAL CXR       | :           | LX            |                |           |     |    |
| VOID BY   | í:<br>OR: | 20JU<br>7245 | L20 11:59F<br>747140114 | 2  | ESAC:            |    | 724BY   | C3Q8MQ6Q     |         | ORIG ISS      | SUE:        | 724574714011  | 14 VIE 20JUL20 | 06492021  |     |    |
| oupons    | 5         |              |                         |    |                  |    |         |              |         |               |             |               |                |           |     |    |
| CP        | STP       | AL           | FLT                     | CL | DATE             | E  | BRD     | OFF          | TIME    | ST            | FAR         | RE BASIS      | NVB            | NVA       | BAG | CS |
| 1         | 0         | LX           | 180                     | L  | 03FEB            | 2  | ZRH     | BKK          | 05:55p  | OK            | L10DXI      | LQ / DXWW     | 03FEB          | 03FEB     | 0PC | 0  |
| 2         | 0         | LX           | 181                     | т  | 17FEB            | E  | ЗКК     | ZRH          | 01:05p  | OK            | T10DXI      | LQ / DXWW     | 17FEB          | 17FEB     | 0PC | 0  |
| are Det   | tails 🖩   |              |                         |    |                  |    | Detai   | s            |         |               |             |               |                |           |     |    |
| FARE:     |           | CHF          |                         |    | 263.00           |    | Form    | of payment:  |         | ADC EUR       | 24.00 CASH  | I CASH        |                |           |     |    |
| TAX.      |           | FUR          | PD                      |    | 245.00<br>417 70 | YQ | Endo    | rsements:    |         | WAIVERC       | ODF TWP2    | 011 NON-REFU  | NDABLE -       |           |     |    |
| TAX:      |           | EUR          | PD                      |    | 32.49            | ĊĤ |         |              |         | FARE RES      | STRICTION   | APPLY         |                |           |     |    |
| TAX:      |           | EUR          | PD                      |    | 1.94             | E7 | Fare    | Calculation: |         | ZRH LX Bł     | KK124.02 LX | ZRH150.08 NUC | 274.10END RO   | E0.959465 |     |    |
| TAX:      |           | EUR          | PD                      |    | 0.84             | G8 |         |              |         |               |             |               |                |           |     |    |
| TAX:      |           | EUR          | PD                      |    | 19.41            | TS |         |              |         |               |             |               |                |           |     |    |
| TOTAL:    |           | EUR          |                         |    | 24.00A           |    |         |              |         |               |             |               |                |           |     |    |

Close

Back in the reservation screen, the old ticket will be shown with status "EXCHANGED" in the Transactions section.

#### Transactions

| 🖾 📄 🖒 Tickets        |  |        |           |                  |                        |                                            |  |  |  |  |  |
|----------------------|--|--------|-----------|------------------|------------------------|--------------------------------------------|--|--|--|--|--|
| REFERENCE            |  | SOURCE | STATUS    | TRANSACTION DATE | TRAVELERS              | SEGMENTS                                   |  |  |  |  |  |
| <u>7245747140114</u> |  | LXA    | EXCHANGED | 20JUL20 14:47    | ERIKA MUSTERMANN (ADT) | LX180 ZRH-BKK 03NOV<br>LX181 BKK-ZRH 17NOV |  |  |  |  |  |
| <u>7245747140115</u> |  | LXA    | TICKETED  | 20JUL20 15:04    | ERIKA MUSTERMANN (ADT) | LX180 ZRH-BKK 03FEB<br>LX181 BKK-ZRH 17FEB |  |  |  |  |  |

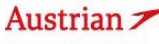

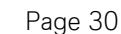

## **LUFTHANSA GROUP**

### 3 TWP 2013 v2

### 3.1 *Option for passengers with cancelled flights*

In this case we recommend to rebook per standard involuntary policy (for same O&D) as outlined in chapter 1.1 or refund the ticket and book anew.

### 3.2 *Option for passengers without cancelled flights*

Follow the steps from chapter 2.3, but the waivercode has to be added manually since no automation for TWP2013 will be applied:

Before you start the manual exchange (by calling up the original ticket image and clicking "Exchange/Reissue", hover the mouse over the fare group number and click the pencil icon before you start the manual exchange.

| F | Reco           | rd Lo         | cator: QI              | DA3DU                                                     |                                                 | -                                       |                             |                          |                                                                                             |                                                                                 |                       | $\times$          |                                                  | -                                                           |              |
|---|----------------|---------------|------------------------|-----------------------------------------------------------|-------------------------------------------------|-----------------------------------------|-----------------------------|--------------------------|---------------------------------------------------------------------------------------------|---------------------------------------------------------------------------------|-----------------------|-------------------|--------------------------------------------------|-------------------------------------------------------------|--------------|
|   | I              | Ê.            | Traveler               |                                                           |                                                 |                                         |                             |                          |                                                                                             |                                                                                 |                       |                   |                                                  |                                                             |              |
|   | #              |               | TYPE                   | TITLE                                                     | FIRST NAM                                       | ſΕ                                      | MIDDLE N                    | IAME                     |                                                                                             | LAST NAME                                                                       |                       | DATE OF BIRTH     | 4                                                | FF#                                                         |              |
| • | 1              | 47            | ADT                    |                                                           | ERIKA                                           |                                         |                             |                          |                                                                                             | MUSTERMANN                                                                      |                       | 23FEB1976         |                                                  |                                                             |              |
| ľ | tiner<br>Booke | ary<br>d - Ai | r<br>A<br>A<br>ervices | Wed 03<br>05:55p - 1<br>Wed 17<br>01:05p - 1<br>Create Fa | 3Feb21<br>10:35a<br>7Feb21<br>07:10p<br>rre Tem | ZRH - BKK<br>BKK - ZRH<br>plate Auto-Ex | LX 180<br>LX 181<br>cchange | Class<br>L<br>T<br>Seats | -<br>-<br>-<br>-<br>-<br>-<br>-<br>-<br>-<br>-<br>-<br>-<br>-<br>-<br>-<br>-<br>-<br>-<br>- | <ul> <li>✤</li> <li>10h 40m 77W</li> <li>12h 05m 77W</li> <li>Delete</li> </ul> | Status Cn<br>HK<br>HK | X P<br>LXA<br>LXA | Fare Fare So So So So So So So So So So So So So | are: 1<br>ource: LXA<br>ef: WETRX<br>17.38 (EUR<br>Cocument | ν<br>V<br>ζ) |

Add **"TWP 2013"** entry to the Endorsements and click **<Submit>**. Then continue with the same steps from chapter 2.3. Stored Fare

| FICE ID  | P       | <b>EXP</b> |       | AGEN      | TID   |             |                |         | ORIGIN DESTINATION | ZRHZRH                    | VALIDAT        | TING CARRIER |             | LX   |    |
|----------|---------|------------|-------|-----------|-------|-------------|----------------|---------|--------------------|---------------------------|----------------|--------------|-------------|------|----|
| assenge  | г Туре  | ADT        |       | $\sim$    |       | Last Date/T | ime to ticket: | 2020-07 | 7-23               |                           |                |              |             |      |    |
| STP      | DEP     | ARR        | AL    | FLTNO     | CL    | DATE        | TIME           | ST      | FARE BASIS         | DESIGNATOR                | NVB            |              | NVA         |      | BA |
| 0        | ZRH     | вкк        | LX    | 180       | L     | 3FEB21      | 05:55 PM       | HK      | L10DXLQ            | DXWW                      | 03FEB2021      |              | 03FEB2021   |      | 0  |
| 0        | ВКК     | ZRH        | LX    | 181       | Т     | 17FEB21     | 01:05 PM       | HK      | T10DXLQ            | DXWW                      | 17FEB2021      |              | 17FEB2021   |      | 0  |
| ARE DETA | AILS    |            |       |           |       |             |                |         |                    | COMMISSION AND INFORMATIO | N              |              |             |      |    |
| Base Fa  | re      |            |       | CH        | IF    | [           | 263.00         |         |                    | Commission                | Percent        | ~            |             | 0.00 |    |
| Equivale | nt Fare |            |       | EU        | IR    | [           | 245.00         |         |                    | Reason                    | REISSUE        | $\sim$       |             |      |    |
| Taxes    |         |            |       | EU        | JR    | [           | 472.38         |         |                    | Tour Code                 |                |              |             |      |    |
| Tax De   | etails  |            |       |           |       |             |                |         |                    |                           | TWP 2013 // FA | ARE RESTRICT | ION MAY APP | PLY  |    |
| Total    |         |            |       | <b>F1</b> | ID    |             | 717 20         |         |                    | Endorsements              |                |              |             |      |    |
| Total    |         |            |       | JEC       | ж     | 1           | /1/.30         |         |                    |                           |                |              |             |      |    |
|          |         |            |       |           |       |             |                |         |                    |                           |                |              |             |      |    |
| RE CALC  | ULATION | LINE       |       |           |       |             |                |         |                    |                           |                |              |             |      |    |
| ZRH      | LX BKK1 | 24.02 L    | X ZRH | 150.08 N  | UC274 | .10END ROE0 | .959465        |         |                    |                           |                |              |             |      | -  |
|          |         |            |       |           |       |             |                |         |                    |                           |                |              |             |      |    |
|          |         |            |       |           |       |             |                |         |                    |                           |                |              |             |      |    |
|          |         |            |       |           |       |             |                |         |                    | RECEIVED FROM             | И              |              |             | l    |    |
|          |         |            |       |           |       |             |                |         | Submit             | ancel                     |                |              |             |      |    |
|          |         |            |       |           |       |             |                |         |                    |                           |                |              |             |      |    |
| otri     | n 7     | -          |       | Luf       | the   | nea         | A CIALIC       | 20      | 1. houses          | la sidinas Eurov          | vinac          |              |             |      |    |
| SUIT     |         |            | 9     | LUI       | ulc   | iiiad 🖌     | 34413          | 5       | Drusse             | is airlines Eurov         | viriys         | Pag          | e 31        |      |    |

## **LUFTHANSA GROUP**

### Bring me home - Manual exchange to waive the Fare Difference in 4 case of Higher RBD

Display the ticket image from the reservation screen by clicking on the ticket number in the Transactions section. The ticket should show the coupon status F for the first Fare Component (outbound). Note down the original fare.

#### Electronic Ticket

Print Status : Ticketed

|                                                      |      |                                          |             |    |                                               | ET RECO                                | DRD ALE                    | EJANDRO / OR                     | ozoc                   | (ADT)                     |                                      |              |            |     |    |
|------------------------------------------------------|------|------------------------------------------|-------------|----|-----------------------------------------------|----------------------------------------|----------------------------|----------------------------------|------------------------|---------------------------|--------------------------------------|--------------|------------|-----|----|
| AGY:<br>ISSUED:<br>PNR:                              |      | 81496962<br>02JUL20<br>4OQSQT<br>03R6YJ/ | /F1<br>/LXA |    | o/d:<br>TKT:<br>IATA:                         | ZRH / ZRH<br>7245749412191<br>81496962 |                            | FF NO.:<br>AGT:<br>FCI:<br>FCPI: |                        | 4<br>B                    |                                      |              |            |     |    |
| ISO:<br>VOID BY:                                     |      | CH<br>02JUL20                            | 11:59P      |    | TC:                                           |                                        |                            | VAL CXR:                         |                        | LX                        |                                      |              |            |     |    |
| Coupons                                              |      |                                          |             |    |                                               |                                        |                            |                                  |                        |                           |                                      |              |            |     |    |
| CP                                                   | STP  | AL                                       | FLT         | CL | DATE                                          | BRD                                    | OFF                        | TIME                             | ST                     |                           | FARE BASIS                           | NVB          | NVA        | BAG | CS |
| 1                                                    | 0    | LX                                       | 568         | Q  | 03JUL                                         | ZRH                                    | NCE                        | 12:50p                           | OK                     |                           | QSRFLXX0                             | 03JUL        | 03JUL      | 1PC | F  |
| 2                                                    | 0    | LX                                       | 563         | Q  | 30JUL                                         | NCE                                    | ZRH                        | 10:45a                           | OK                     |                           | QSRFLXX0                             | 30JUL        | 30JUL      | 1PC | 0  |
| Fare Detai                                           | ls 🖩 |                                          |             |    |                                               | Details                                |                            |                                  |                        |                           |                                      |              |            |     |    |
| FARE:<br>TAX:<br>TAX:                                |      | CHF<br>CHF<br>CHF                        |             |    | 400.00<br>39.00<br>39.00                      | YQ Endorseme<br>YQ Fare Calcul         | yment:<br>ents:<br>lation: | CHF 5<br>FARE<br>ZRH L           | 35.65<br>REST<br>X NC8 | CASH<br>RICTIC<br>E208.44 | /<br>DN MAY APPLY<br>LX ZRH208.44 NU | C416.88END R | OE0.959465 | j   |    |
| TAX:<br>TAX:<br>TAX:<br>TAX:<br>TAX:<br>TAX:<br>TAX: |      | CHF<br>CHF<br>CHF<br>CHF<br>CHF          |             |    | 35.00<br>4.95<br>8.40<br>1.25<br>1.60<br>6.45 | FR<br>FR<br>IZ<br>04<br>QX             |                            |                                  |                        |                           |                                      |              |            |     |    |

Search for a return flight 2 days later (NCE-ZRH 02AUG) via Air Availability and select the desired return option. Add the new return in Y class to the shopping cart by clicking on the icon:

| NCE - ZRI | I Sunday, August 2, 2020                                                                     |   |                         |         |              |               |        |          | 1        |
|-----------|----------------------------------------------------------------------------------------------|---|-------------------------|---------|--------------|---------------|--------|----------|----------|
|           | Classes                                                                                      |   |                         |         | On Time Perf | $\rightarrow$ | Source |          | 13       |
| LX 569    | J9 C9 D9 Z9 P( <mark>119</mark> 39 M9 U9 H9 Q9 V0 W0 S0 TO L0<br>K0                          | Ę | 02:50p NCE              | 1h 15m  | no data      | 221           | LXA    | <b>②</b> | ×        |
| LX 561    | J9 C9 D9 Z9 P9 <mark>Y9</mark> B9 M9 U9 H9 Q9 <mark>V0 W0 S0 T0 L0</mark><br><mark>K0</mark> | ų | 07:05p NCE - 08:15p ZRH | 1h 10m  | no data      | 221           | LXA    | Select   | + Fares  |
| LX 529    | J9 C9 D9 Z9 P9 🌇 B9 M9 U9 H9 Q9 V0 W0 S0 T0 L0<br>K0                                         | 4 | 09:10p NCE + 10:10p GVA |         | no data      | 223           | LXA    | Select   | Best Buy |
| LX 2811   | J9 C9 D9 Z9 P9 🔀 B9 M9 U9 H9 Q9 V0 W0 S0 T0 L0<br>K0                                         | Ę | 03:25p GVA 🔿 04:15p ZRH | 19h 05m | no data      | 221           | LXA    |          | SE2      |

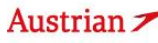

### **LUFTHANSA GROUP**

Reprice and rebook the PNR with the new segment using the "Current Classes" option:

|     | Reco                  | ord Lo          | cator: 40              | DQSQT                |                                                                  |                |                |                   |                     |       |                  |                 |                       | $\succ$ | ā ī  |              | X 18          | $\equiv$ |
|-----|-----------------------|-----------------|------------------------|----------------------|------------------------------------------------------------------|----------------|----------------|-------------------|---------------------|-------|------------------|-----------------|-----------------------|---------|------|--------------|---------------|----------|
|     | 1                     |                 | Traveler               |                      |                                                                  |                |                |                   |                     |       |                  |                 |                       |         |      |              |               |          |
|     | 5                     |                 | TYPE                   | TITLE                | FIRST NAME                                                       |                | MIDDL          | E NAME            | L                   | AST N | AME              |                 | DAT                   | E OF B  | IRTH |              | FF#           |          |
| •   | 1                     | 47              | ADT                    | MR                   | OROZCO                                                           |                |                |                   | A                   | VLEJA | NDRO             |                 | 06N                   | IAR19   | 83   |              |               |          |
|     | ltine<br>Book         | rary<br>ced - A | ir<br>🗶                | <b>A</b><br><b>A</b> | Fri 03Jul20<br>12:50p - 02:05p<br>Thu 30Jul20<br>10:45a - 12:00p | ZRH -<br>NCE - | NCE<br>ZRH     | LX 568            | Class<br>Q<br>Q     | it.   | 1h 15m<br>1h 15m | ↔<br>32B<br>221 | Status<br>FLOWN<br>HK | Cnx     | P    | LXA<br>LXA   | Fare<br>1     |          |
|     | Shop<br>,<br>,<br>Boo | oping (<br>ok P | Cart - Air<br>Trice Se | <b>A</b><br>rvices   | Sun 02Aug20<br>02:50p - 04:05p<br>Create Fare Ten                | NCE -          | ZRH<br>\uto-E> | LX 569<br>cchange | Class<br>Y<br>Seats |       | 1h 15m<br>Delete | →<br>221        | Status                | Cnx     | P    | LXA<br>Issue | Fare<br>Docum | ents     |
| Tra | ansa                  | ctions<br>උ 1   | ickets                 |                      |                                                                  |                |                |                   |                     |       |                  |                 |                       |         |      |              |               |          |

| REFERENCE     | SOURCE | STATUS   | TRANSACTION DATE | TRAVELERS                | SEGMENTS                                   |
|---------------|--------|----------|------------------|--------------------------|--------------------------------------------|
| 7245749412191 | LXA    | TICKETED | 02JUL20 15:54    | OROZCOMR ALEJANDRO (ADT) | LX568 ZRH-NCE 03JUL<br>LX563 NCE-ZRH 30JUL |

### Fare for selected Flights

|                         | OPublished Fares<br>OContract Fares<br>●Both<br>●Current Classes<br>Validating Carner<br>Default ▼ | I Check/Uncheck All<br>MAdvance purch<br>MAllow Penalties<br>MAllow Min Stay<br>MAllow Max Stay<br>MAllow Max Stay | ase<br>;  |
|-------------------------|----------------------------------------------------------------------------------------------------|----------------------------------------------------------------------------------------------------|-----------|
|                         | Travelers                                                                                          |                                                                                                    |           |
|                         | Tour Codes                                                                                         |                                                                                                    |           |
|                         | Qualifiers                                                                                         |                                                                                                    |           |
|                         | Tax Exempt Options                                                                                 |                                                                                                    |           |
|                         | Services Filter                                                                                    |                                                                                                    |           |
|                         | (                                                                                                  | Continue Cancel                                                                                                    |           |
| Review the new fare int | formation:                                                                                         |                                                                                                    |           |
| Austrian 🗡 😔 🛛          | ufthansa 🛛 🔏 SWISS                                                                                 | brussels airlines                                                                                                  | Eurowings |

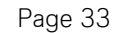

### **LUFTHANSA GROUP**

### Fare for selected Flights

| Fare Information                                          |          |        |
|-----------------------------------------------------------|----------|--------|
| Additional Fare Details (Fare Calculation / Endorsement)  |          |        |
| Itinerary Details                                         |          |        |
| Bag Fees                                                  |          |        |
| Passenger Type                                            | Currency | ADT    |
| Base Fare per Passenger                                   | EUR      | 415.00 |
| LX 569: NCE-ZRH Class: Light (Y) Cabin: Economy           | CHF      | 442.60 |
| Total Equivalent Fare (Rate used: 1.06653558, Table: BSR) | CHF      | 443.00 |
| Taxes and Fees                                            |          |        |
| YQ YQI LX CARRIER IMPOSED MISC FEE                        | CHF      | 48.00  |
| FR CIVIL AVIATION TAX DOMESTIC AND INTERNATIONAL          | CHF      | 4.95   |
| FR AIRPORT TAX DOMESTIC AND INTERNATIONAL                 | CHF      | 8.40   |
| IZ AIR PASSENGER SOLIDARITY TAX                           | CHF      | 1.25   |
| 04 AIR PASSENGER SOLIDARITY TAX SURPLUS                   | CHF      | 1.60   |
| QX PASSENGER SERVICE CHARGE INTERNATIONAL                 | CHF      | 6.45   |
| Total Taxes and Fees                                      | CHF      | 70.65  |
| Total Airfare per Passenger - (Validated on LX)           | CHF      | 513.65 |
| Grand Total CHF - (ADT x 1)                               |          | 513.65 |

Hover the mouse over the Fare Group number and click on the pencil icon to update the Stored Fare manually to match the amount of the original ticket.

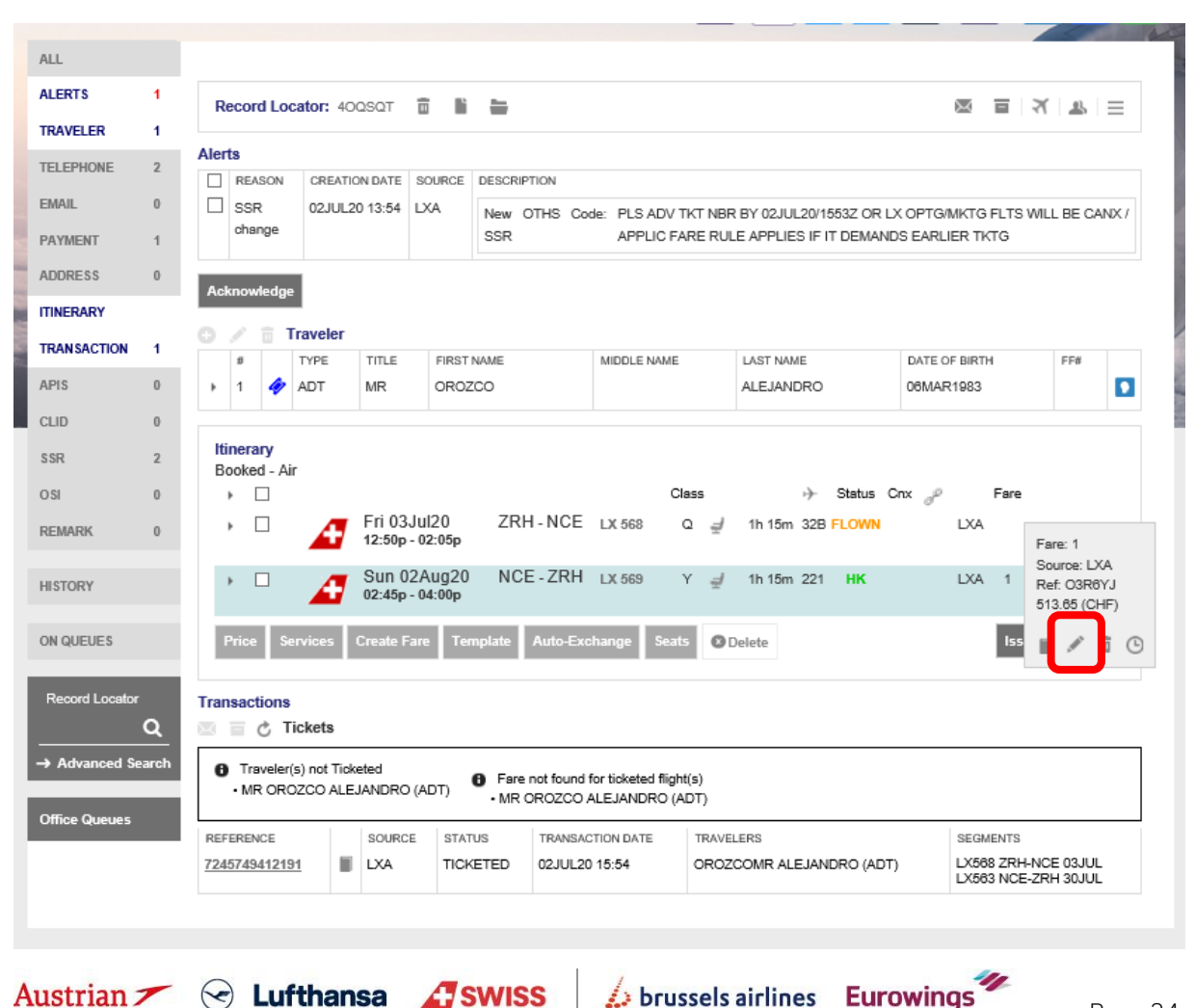

### **LUFTHANSA GROUP**

Click **<Submit>** after correcting the base fare. Stored Fare

| OFFICE ID        | LX11      | 1     | AGEN    | TID  |             |                |         | ORIGIN DESTINATION | NCEZRH                     | VALIDATING CARRIER      | LX          | _                 |
|------------------|-----------|-------|---------|------|-------------|----------------|---------|--------------------|----------------------------|-------------------------|-------------|-------------------|
| Passenger Type   | ADT       |       | ~       |      | Last Date/T | ime to ticket: | 2020-08 | 3-02 02:45 PM      |                            |                         |             |                   |
| STP DEF          | ARR       | AL    | FLTNO   | CL   | DATE        | TIME           | ST      | FARE BASIS         | DESIGNATOR                 | NVB                     | NVA         | BAG               |
| O NCI            | ZRH       | LX    | 569     | Y    | 2AUG20      | 02:45 PM       | нк      | YEULGTX9           |                            | 02AUG2020               | 02AUG2020 🔠 | 0PC               |
| FARE DETAILS     |           |       |         |      |             |                |         |                    | COMMISSION AND INFORMATION |                         |             |                   |
| Base Fare        |           |       | EU      | R    |             | 415.00         | 1       |                    | Commission                 | Percent V               | 0.0         | 00                |
| Equivalent Fare  | 1         |       | CH      | IF   |             | 400.00         | ]       |                    | Reason                     | FIRST TICKET V          |             |                   |
| Taxes            |           |       | CF      | lF - |             | 70.65          |         |                    | Tour Code                  | FARE RECTRICTION MAY AS |             |                   |
| Tax Details      |           |       |         |      |             |                |         | ~                  |                            | FARE RESTRICTION MAY AP | PLI         | ~                 |
| Total            |           |       | CH      | lF   |             | 470.65         | i       |                    | Endorsements               |                         |             |                   |
|                  |           |       |         |      |             |                |         |                    |                            |                         |             | $\sim$            |
|                  |           |       |         |      |             |                |         |                    |                            |                         |             |                   |
| FARE CALCULATION | ON LINE   |       |         |      |             |                |         |                    |                            |                         |             |                   |
| NCE LX ZR        | H467.89 M | IUC46 | 7.89END | ROE0 | 886945      |                |         |                    |                            |                         |             | $\langle \rangle$ |
|                  |           |       |         |      |             |                |         |                    | RECEIVED FROM              |                         |             |                   |
|                  |           |       |         |      |             |                |         | Submit Ca          | ncel                       |                         |             |                   |

Display the ticket and click <Exchange/Reissue> to start the manual exchange.

#### Electronic Ticket

Print Status : Ticketed Agent Coupon Ticket Image Ticket Image Details for Document ET RECORD ALEJANDRO / OROZCO (ADT) AGY: 81496962 O/D: ZRH / ZRH FF NO .: ISSUED: 02JUL20 7245749412191 AGT: RICARDO.OROZCOGIRALDO@SWISS.COM TKT: 40QSQT / F1 PNR: 81496962 IATA: FCI: 4 O3R6YJ / LXA FCPI: В ISO: CH TC: VAL CXR: LX VOID BY: 02JUL20 11:59P Coupons CP FARE BASIS STP AL FLT CL DATE BRD OFF TIME ST NVB NVA BAG CS 1 0 LX 568 Q 03JUL ZRH NCE 12:50p OK QSRFLXX0 03JUL 03JUL 1PC F 2 10:45e 0 LX 583 Q 30JUL NCE ZRH OK OSRELXX0 30.00 30.IUI 1PC 0 Fare Details 🖩 Details FARE: CHF 400.00 Form of payment: CHF 535.65 CASH / TAX: TAX: Endorsements: Fare Calculation: FARE RESTRICTION MAY APPLY CHF 39.00 YQ YQ CH FR FR IZ CHF 39.00 ZRH LX NCE208.44 LX ZRH208.44 NUC416.88END ROE0.959465 TAX: TAX: CHF 35.00 CHF 4.95 TAX: TAX: CHF 8.40 1.25 CHF TAX: TAX: 1.60 6.45 04 QX CHF CHF TOTAL: CHF 535.65 Data Protection Notice http://www.iatatravelcenter.com/privacy Exchange/Reissu Close

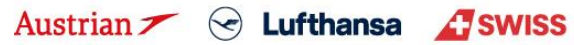

## **LUFTHANSA GROUP**

#### Ticket Exchange

| Select a | Traveler                                                            |       |            |               |           |               |  |  |  |  |  |  |  |
|----------|---------------------------------------------------------------------|-------|------------|---------------|-----------|---------------|--|--|--|--|--|--|--|
|          | TYPE                                                                | TITLE | FIRST NAME | MIDDLE NAME   | LAST NAME | DATE OF BIRTH |  |  |  |  |  |  |  |
| ۲        | ADT                                                                 | MR    | OROZCO     |               | ALEJANDRO | 06Mar1983     |  |  |  |  |  |  |  |
| Select a | Fare Group                                                          |       |            |               |           |               |  |  |  |  |  |  |  |
| • CHF    | © CHF 470.65 Class → Status Cnx g                                   |       |            |               |           |               |  |  |  |  |  |  |  |
| 4        | Sun 02Aug20 NCE - ZRH LX 569 Y 1h 15m 221 HK LXA<br>02:45p - 04:00p |       |            |               |           |               |  |  |  |  |  |  |  |
|          |                                                                     |       |            | Submit Cancel |           |               |  |  |  |  |  |  |  |

Review the new tax assessment and click <Continue>.

#### Tax Assessment

#### Currency Code: CHF

| Designator | Old Ticket | New Fare | New Ti             | cket                      | Refund | Refundable |
|------------|------------|----------|--------------------|---------------------------|--------|------------|
| FR         | 13.35      | 13.35    | PD                 | 13.35                     |        |            |
| IZ         | 1.25       | 1.25     | PD                 | 1.25                      |        |            |
| 04         | 1.60       | 1.60     | PD                 | 1.60                      |        |            |
| QX         | 6.45       | 6.45     | PD                 | 6.45                      |        |            |
| YQ         | 78.00      | 48.00    | PD                 | 78.00                     |        | No 🔻       |
| СН         | 35.00      |          | PD                 | 35.00                     |        | No 🔻       |
|            | 135.65     | 70.65    | PD<br>A/C<br>Total | 135.65<br>+0.00<br>135.65 | 0.00   |            |
|            |            | Continue | Close              |                           |        |            |

As the Equivalent Fare New now matches the Equivalent Fare Original Ticket, the fare difference is 0.00. In this example there are is no additional collection associated to the taxes. In case there is you will have to add a FOP to cover this amount. Add 0.00 as penalty and click **<Submit>** to perform the exchange.

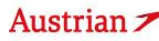

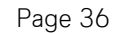

### **LUFTHANSA GROUP**

### Ticket Exchange

|             |                           |               | A       | uto N   | lanual                |           |             |           |          |
|-------------|---------------------------|---------------|---------|---------|-----------------------|-----------|-------------|-----------|----------|
| Ticket Info | ormation                  |               |         |         |                       |           |             |           |          |
| Ticket      | Name                      | Ticket #      | Coupons | Currenc | y FOP/CardHolder      | Date      | PNR         | Tour Code | IATA     |
| Old         | MR OROZCO ALEJANDRO (ADT) | 7245749412191 | 2       | CHF     | CASH                  | 02Jul20   | 40QSQT      |           | 81496962 |
| New         | MR OROZCO ALEJANDRO (ADT) |               |         | CHF     |                       | 02Jul20   | 40QSQT      | •         | 81496962 |
| Calculatio  | on of Exchange            |               |         | N       | lew Fare Information  |           |             |           |          |
| Equivalent  | t Fare New                |               | 400.    | 00      | Reason for Issuance   |           |             |           |          |
| Equivalent  | t Fare Original Ticket    |               | - 400.0 | 00      | REISSUE               | *         |             |           |          |
| Equivalent  | t Fare Difference         |               | 0.      | 00      | Endorsements          |           |             |           |          |
| Add Colle   | ct Taxes 🚍                |               | 0.      | 00      | FARE RESTRICTION MA   | Y APPLY   |             |           |          |
| Residual    | Taxes 📰                   |               | 0.      | 00      | Fare Calculation Line |           |             |           |          |
| Penalty     |                           |               |         |         | NCE LX ZRH467.89 NUC  | 467.89ENL | J ROE0.8869 | 145       |          |
| r enary     |                           |               |         |         | commission 🖩          |           |             |           |          |
| Even Exc    | hange                     | CHF           | 0.      | 00      | No Commission due     |           |             |           | 0.00     |
|             |                           |               |         |         |                       |           |             |           |          |
|             |                           |               |         |         | alla                  |           |             |           |          |
|             |                           |               | Submit  | 0 C     | ancel 🗭               |           |             |           |          |

The new ticket with the changed return option will be shown.

#### Electronic Ticket

### Print Status : Ticketed

|                                        |                                    |                                      |                |    |                                   |                |                                                        | Ticket Imag | e Age                                                                                                    | nt Coupon      |                                                   |        |       |     |    |
|----------------------------------------|------------------------------------|--------------------------------------|----------------|----|-----------------------------------|----------------|--------------------------------------------------------|-------------|----------------------------------------------------------------------------------------------------|----------------|---------------------------------------------------|--------|-------|-----|----|
| Ficket Image Details for Document      |                                    |                                      |                |    |                                   |                |                                                        |             |                                                                                                    |                |                                                   |        |       |     |    |
|                                        | ET RECORD ALEJANDRO / OROZCO (ADT) |                                      |                |    |                                   |                |                                                        |             |                                                                                                    |                |                                                   |        |       |     |    |
| AGY:<br>ISSUED:<br>PNR:                |                                    | 81496962<br>02JUL20<br>40QSQT / F1   |                |    | O/D: NCI<br>TKT: 724<br>IATA: 814 |                | CE / ZRH<br>245749412194<br>1496962                    |             | FF NO.:<br>AGT:<br>FCI:                                                                                                   |                | 4                                                 |        |       |     |    |
| ISO:                                   | <i>ı</i> .                         | O3R6YJ / LXA<br>CH<br>02JUL20 11:59P |                |    | TC:                               | 724R           | RVSE                                                   | BYELB.      | FCPI:<br>VAL CXR:<br>ORIG ISSUE:                                                                                          |                | D<br>LX<br>7245740412101 78H 02 II II 20 81408062 |        |       |     |    |
| EXCH FOR:                              |                                    | 7245749412191                        |                |    |                                   |                | DIEED                                                  | 0110        | 1330E.                                                                                                    | 1245/464121612 | 111025022001                                      | 100002 |       |     |    |
| Coupons                                | ;                                  |                                      |                |    |                                   |                |                                                        |             |                                                                                                    |                |                                                   |        |       |     |    |
| CP                                     | STP                                | AL                                   | FLT            | CL | DATE                              | B              | RD                                                     | OFF         | TIME                                                                                                    | ST             | FARE BASIS                                        | NVB    | NVA   | BAG | CS |
| 1                                      | 0                                  | LX                                   | 569            | Υ  | 02AUG                             | i N            | CE                                                     | ZRH         | 02:45p                                                                                                    | OK             | YEULGTX9                                          | 02AUG  | 02AUG | 0PC | 0  |
| Fare Details 🖩 Details                 |                                    |                                      |                |    |                                   |                |                                                        |             |                                                                                                    |                |                                                   |        |       |     |    |
| FARE:<br>EQUIV:<br>TAX:<br>TAX:        |                                    | EUR<br>CHF<br>CHF<br>CHF             | PD<br>PD       |    | 415.00<br>400.00<br>13.35<br>1.25 | FR E           | Form of payment:<br>Endorsements:<br>Fare Calculation: |             | NO ADC CHF 0.00 CASH<br>Exch Doc 7245749412191<br>FARE RESTRICTION MAY APPLY<br>NCE LX ZRH487.89 NUC467.89END ROE0.886945 |                |                                                   |        |       |     |    |
| TAX:<br>TAX:<br>TAX:<br>TAX:<br>TOTAL: | AX:<br>AX:<br>AX:<br>OTAL:         |                                      | PD<br>PD<br>PD |    | 6.45<br>78.00<br>35.00<br>NO ADC  | QX<br>YQ<br>CH |                                                        |             |                                                                                                    |                |                                                   |        |       |     |    |

Data Protection Notice

http://www.iatatravelcenter.com/privacy

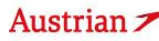